FluidWorker<sup>®</sup> 150 Installation, Operation and Service Manual

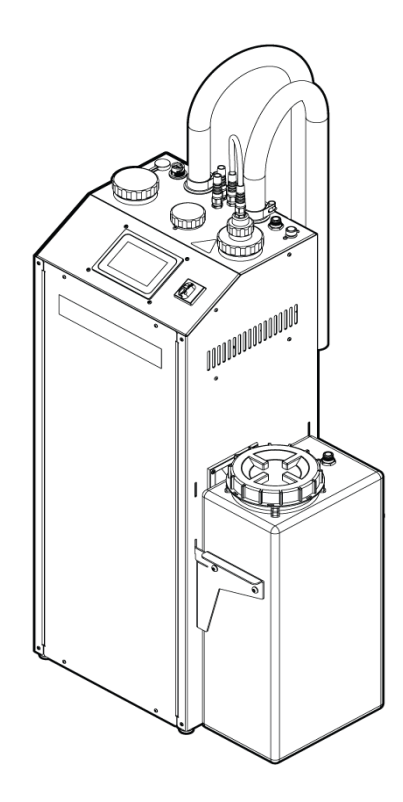

**EN** Original instructions

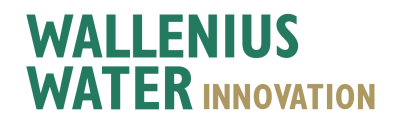

Wallenius Water Innovation - FluidWorker 150 Installation, Operation, and Service Manual Rev: C

# **Table Of Contents**

| 1  | General                                             | 1                  |
|----|-----------------------------------------------------|--------------------|
| •  | 1 1 Disclaimer                                      |                    |
|    | 1.2 Warranty                                        |                    |
|    | 1.3 Manufacturar                                    |                    |
|    | 1.4 Sonvice and Support                             | ຼ<br>ວ             |
|    |                                                     | ∠<br>ວ             |
|    | 1.5 Disposal                                        | . 2                |
|    | 1.0 Validation                                      | ∠<br>ว             |
| 2  |                                                     | 2                  |
| 2  | Odlety                                              |                    |
|    | 2.1 Warning, Caulion, and Noles                     | . ວ<br>ວ           |
| 2  | Z.2 General Salety Rules                            | J                  |
| 5  |                                                     | J                  |
|    | 3.1 Unpacking                                       | 5                  |
|    | 3.2 Derivery inspection                             | 5<br>              |
|    | 3.3 Inspection of OV Lamp and Quartz Sieeve         | 5                  |
|    | 3.4 Uninstallation                                  | 0                  |
| 4  | Suctom Description                                  | /                  |
| 4  |                                                     | 0                  |
|    |                                                     | 8                  |
|    | 4.2 Control System                                  | 8                  |
| 5  | Installation                                        |                    |
| 5  | 111Stallation                                       | . 10               |
|    | 5.1 Delote installation                             | 10                 |
|    | 5.2 Noobanical Installation                         | <br>11             |
|    | 5.5 Mechanical Installation                         | . 11               |
| 6  | <b>Oneration</b>                                    | 22                 |
| U  | 6.1 Important Information                           | . 44               |
|    | 6.2 Automatic Control System                        | 22                 |
|    | 6.3 To start the FluidWorker 150                    | 20                 |
|    | 6.4 To stan the FluidWorker 150                     | 04                 |
| 7  | Service and Maintenance                             | 36                 |
| •  | 7 1 Service intervals                               | . 37               |
|    | 7.2 Sleeve Inspection and Lamp Replacement          |                    |
|    | 7.3 Magnetic filter Inspection                      | 41                 |
|    | 7.4 Replacement of Cleaning System Components       | 45                 |
|    | 7.5 Inspection and cleaning of Concentration Sensor | 49                 |
|    | 7.6 Software/Firmware Upgrade                       | 50                 |
| 8  | Troubleshooting                                     | 52                 |
|    | 8.1 Alarm List                                      | . 52               |
|    | 8.2 Hard Alarms                                     | . 52               |
|    | 8.3 Soft Alarms                                     | . 53               |
| 9  | Spare Parts/Consumables                             | . 54               |
| 10 | . Specifications                                    | 55                 |
|    | 10.1 Technical Specification                        |                    |
|    | 10.2 Motor, Pump, Lamp, and Pressure Combinations   | . 57               |
|    | 10.3 Dimensions                                     | . 58               |
| Α  | Appendix                                            | .61                |
|    | A.1 Electrical Drawings                             | 62                 |
|    | EQ 0060 EW/150 Complete 6                           | 62                 |
|    |                                                     | . 03               |
|    | A.2 Maintenance Record                              | 66                 |
|    | A.3 Exporting data via OPC UA                       | 67                 |
|    | A.4 Exporting data via USB                          | 69                 |
|    | A.5 External alarm                                  | . 70<br><b>7</b> 4 |
| D  |                                                     | . 71               |

# **1** General

Please read this manual carefully prior to installation and operation of the unit. Save these instructions for future use.

### **1.1 Disclaimer**

Wallenius Water Innovation AB is not liable or bound by warranty if these instructions are not adhered to during installation, operation or service.

Wallenius Water Innovation AB reserve the right to make changes to components, specifications and modify the contents of the documentation without further notice.

Wallenius Water Innovation AB only guarantees correct function of the unit with original or specified components.

The FluidWorker 150 is designed to treat process fluid. Any other use is prohibited.

### **1.2 Warranty**

Wallenius Water Innovation AB warrants that this product will be free from defects in material and workmanship for a period of one year from the date of delivery.

Within the warranty period Wallenius Water Innovation AB will repair or replace such products and component parts which are returned to Wallenius Water Innovation AB with shipping charges prepaid and which are determined by Wallenius Water Innovation AB to be defective.

This warranty will not apply to any product or component part which has been subjected to misuse, negligence or accident; or misapplied; or modified or repaired by unauthorized persons or not installed according to specification given in this manual.

Any attempt to change or modify existing equipment with non-original components invalidates the warranty.

Consumable products (UV lamp and quartz sleeve) have a warranty period of 3 months from delivery date.

Buyer shall inspect the product promptly after receipt and shall notify Wallenius Water Innovation head office in writing of claims, including claims of breach of warranty, within thirty days after the buyer discovers or should have discovered the facts upon which the claim is based.

Failure of the buyer to give written notice of a claim within the time period shall be deemed to be a waiver of such claim.

### 1.3 Manufacturer

Wallenius Water Innovation AB

www.walleniuswater.com

### **1.4 Service and Support**

For any support issues, please contact Wallenius Water Innovation AB through: e-mail: support@walleniuswater.com

telephone: +46 8 120 138 10 during office hours

### 1.5 Disposal

Always consult local rules and regulations for correct handling of each material:

• Used UV lamps can be handled and recycled in the same way as fluorescent lamps.

At end-of-life, the FluidWorker 150 must be disposed of according to local rules and regulations.

### **1.6 Validation**

This installation and operation manual applies to FluidWorker 150 -V1 and V2 with software version 5.7 and onwards.

### **1.7 Acronyms and Abbreviations**

#### LPS

Lamp Power Supply

HMI

Human Machine Interface. This is the operation control, the touch display placed on top of the FluidWorker 150.

# 2 Safety

### 2.1 Warning, Caution, and Notes

| Warning | Indicates a potentially hazardous situation which could result in death or severe injury.                                        |
|---------|----------------------------------------------------------------------------------------------------|
| CAUTION | Indicates a potentially hazardous situation which could result in property damage.                                               |
| NOTE    | A note is used to notify people of installation, operation or maintenance information which is important but not hazard related. |

## 2.2 General Safety Rules

This chapter contains the safety instructions which you must follow when installing, operating and servicing the system. If ignored, physical injury or death may follow, or damage may occur to the drive, the motor or driven equipment.

| Warning | UV-radiation can instantly harm eyes and skin, never<br>look into a lit lamp! Always use necessary protective<br>equipment (such as protective glasses and gloves) when<br>working with the UV lamps. |
|---------|----------------------------------------------------------------------------------------------------|
| Warning | Do not operate the FluidWorker 150 in explosive environments.                                                                                                    |
| Warning | Strong magnetic and RF fields can cause serious injury<br>that may result in death of people with implanted or<br>attached medical devices, such as pacemakers and<br>prosthetic parts.               |
|         |                                                                                                    |

| CAUTION | This equipment must be installed by authorized<br>installation technicians and the installation must adhere<br>to applicable local rules and regulations as well as these<br>installation instructions. |
|---------|----------------------------------------------------------------------------------------------------|
|         |                                                                                                    |

| CAUTION | Make sure the installation conditions meets the technical specification described in this manual (for example, electrical input). |
|---------|----------------------------------------------------------------------------------------------------|
| CAUTION | Lifting the FluidWorker 150 requires two people. The system weighs 70 kg.                                                         |
| CAUTION | Do not operate the FluidWorker 150 without process fluid in the system.                                                           |
| CAUTION | UV lamp and quartz sleeve are fragile components, please handle these components with care.                                       |

# **3 Transportation**

The FluidWorker 150 is transported on a half euro-pallet.

When the FluidWorker 150 is shipped, it comes in one unit.

### 3.1 Unpacking

Sleeve".

| <b>CAUTION</b> Lifting the FluidWorker <sup>2</sup> system weighs 117 kg ir | 150 requires two people. The ncluding pallet and pallet collar. |
|-----------------------------------------------------------------------------|-----------------------------------------------------------------|
|-----------------------------------------------------------------------------|-----------------------------------------------------------------|

Check that there are no transportation damages.

## **3.2 Delivery Inspection**

 

 CAUTION
 Do not touch the new lamp or sleeve with bare hands. Use protective gloves! Fingerprints on the lamp may impair the intensity of the light.

 Check the FluidWorker 150 in general for any damages. Especially check the UV lamp and quartz sleeve for damages, see "Inspection of UV Lamp and Quartz

Use the packing list and tick off accordingly.

If something is missing or if any part of the FluidWorker 150, the UV lamp or the quartz sleeve are damaged - contact your distributor.

### 3.3 Inspection of UV Lamp and Quartz Sleeve

To visually inspect the UV lamp and quartz sleeve for any transport damages. Follow the instructions in chapter 7.2 Sleeve Inspection and Lamp Replacement on page 38

### 3.4 Uninstallation

#### CAUTION

The water in the FluidWorker 150 must not freeze. Always drain the FluidWorker 150 before storage, transportation or when it is not in use.

- 1. Turn off the system
- 2. Loosen the brackets holding the inlet and outlet pipes on the process fluid tank.
- 3. Raise the pipes over the fluid surface and tighten the brackets.
- 4. Turn on the system for 30 seconds. The action partly drains the system.
- 5. Turn off the system.
- 6. Unplug the mains plug.
- 7. Remove the primer tank lid (B).

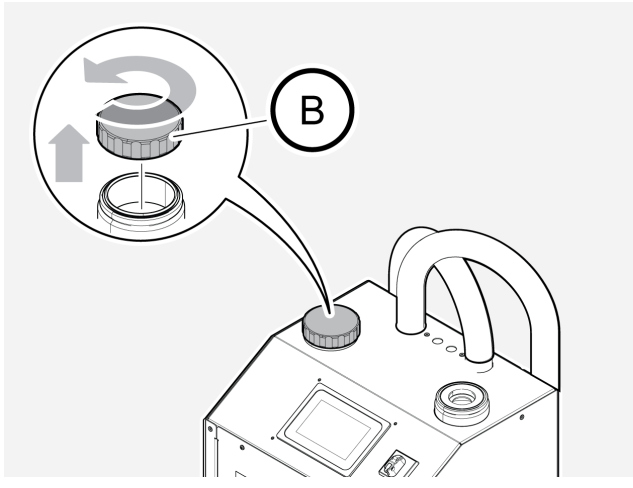

- 8. Drain the system using a wet vacuum in the priming tank, approximately 6 liters of fluid.
- 9. Remount the priming tank lid.
- 10. Remove the tank bracket from the process fluid tank.
- 11. Remove the fluid level sensor and the fluid level sensor bracket from the fluid tank.
- 12. Drain the concentrate tank.
- 13. Handle the drained process fluid according to local legislation and company rules.

# **3.5 Shipping and packaging**

| 5.5 Ompping and packaging |                                                                                                    |  |
|---------------------------|----------------------------------------------------------------------------------------------------|--|
| CAUTION                   | The water in the FluidWorker 150 must not freeze.<br>Always drain the FluidWorker 150 before storage,<br>transportation or when it is not in use. |  |
|                           | If the machine is to be shipped, pack it as following.                                                                                            |  |
| 1.                        | Uninstall the machine according to chapter 3.4 Uninstallation on page 6                                                                           |  |
| 2.                        | Place the FluidWorker on a pallet.                                                                                                    |  |
| 3.                        | Strap the machine to the pallet so it can not tip in any direction.                                                                               |  |
| 4.                        | Place pallet collars and lid to protect the machine.                                                                                              |  |

5. Strap the collars and lid to the pallet.

# **4** System Description

### 4.1 Functional Description

FluidWorker 150 is based on a fluid treatment technology that imitates nature's own way of degrading microorganisms. When the process fluid passes FluidWorker 150, it is irradiated with UV-C. The light inactivates the bacteria's DNA and makes the bacteria unable to reproduce.

FluidWorker 150 is a stand-alone fluid treatment product that includes a UV-reactor, a pump and a control system.

FluidWorker 150 monitors and controls the concentration of the fluid as well as the fluid level in the tank, by adding concentrate and water.

### 4.2 Control System

The control system monitors correct operation and triggers alarms if any fault occurrs. The FluidWorker 150 is managed through a 5" colour touch screen.

For more information regarding the control system, see 6.2 Automatic Control System on page 23.

## 4.3 System Overview

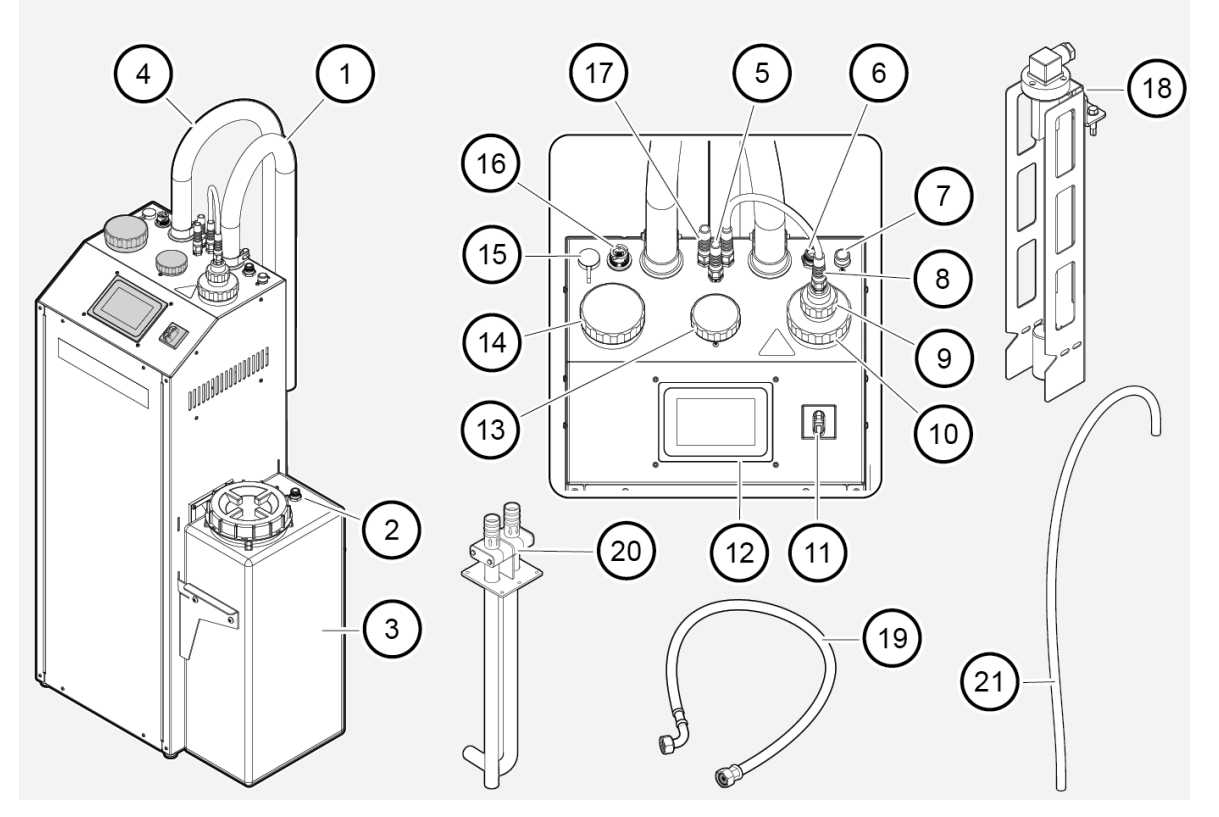

| Position | Description                                                   | Position | Description                                                                   |
|----------|---------------------------------------------------------------|----------|-------------------------------------------------------------------------------|
| 1        | Outlet hose                                                   | 12       | Touch display. 5" colour touch screen (HMI)                                   |
| 2        | Outlet from concentrate tank                                  | 13       | Concentration sensor                                                          |
| 3        | Concentrate tank                                              | 14       | Priming tank including strainer with magnetic filter                          |
| 4        | Inlet hose                                                    | 15       | USB port                                                                      |
| 5        | Cable to fluid level sensor                                   | 16       | RJ45-port for OPC-UA                                                          |
| 6        | Concentrate inlet                                             | 17       | Power cord. Mains 230VAC                                                      |
| 7        | 1/2" Fresh water inlet                                        | 18       | Fluid level sensor                                                            |
| 8        | Lamp power cable                                              | 19       | 6520 Termopar Hose for water supply. To be connected to fresh water inlet (7) |
| 9        | Lamp top                                                      | 20       | Bracket                                                                       |
| 10       | Quartz sleeve nut                                             | 21       | Concentrate tube (delivered inside the concentration tank)                    |
| 11       | Main switch. The main power<br>switch for the FluidWorker 150 |          |                                                                               |

# **5** Installation

## 5.1 Before Installation

| CAUTION | Read 10 Specifications on page 55 carefully before installation.                                                             |  |  |  |
|---------|----------------------------------------------------------------------------------------------------|--|--|--|
|         | <ul> <li>Make sure the general safety rules are applied.</li> <li>See 2 Safety on page 3 on General safety rules.</li> </ul> |  |  |  |
|         | <ul> <li>Thoroughly clean the system, in which the FluidWorker 150 will be<br/>installed, to get the best result.</li> </ul> |  |  |  |
|         | Make sure that there is enough room for service and maintenance:                                                             |  |  |  |
|         | Ceiling height minimum 2.4 m.                                                                                                |  |  |  |
|         |                                                                                                    |  |  |  |

(A)

Fluid surface must always be kept at a minimum of 100 mm up to 1000 mm (A) measured from machine base.

ÎB

- The inlet pipe must be kept at a minimum of 50 mm (B) from the fluid tank bottom and 200 mm (B) is the recommended distance to avoid agitation of sediments. The inlet pipe must always be under the lowest fluid level.
- Use only the 6520 Termopar Hose for water supply. The hose acts as a protection for the valves. Never connect a fixed water connection directly to the machine. Due to maximum length of the hose, the FluidWorker 150 must also be placed within 2 m from a water outlet.
- The FluidWorker 150 is designed for permanent installation. Place the FluidWorker 150 close to the tank. Make sure that the hoses are fixed and secured to avoid interference with the surrounding work area or equipment.

- The tank is semi-attached to the product and has a size of 30L. You can choose whether it should be placed the right or left side of the product.
- The tank must be filled with concentrate. This is used to adjust the concentration of the liquid.

### **5.2 Tools and Materials**

| Description          | Note                                                       |
|----------------------|------------------------------------------------------------|
| Wrench or socket bit | 10 mm for tank bracket, hose clamp and fluid level sensor. |
| Torx key             | T20 for removal of back and front cover.                   |
| Philips Pozidrive    | PH2 for feet adjustment.                                   |

## 5.3 Mechanical Installation

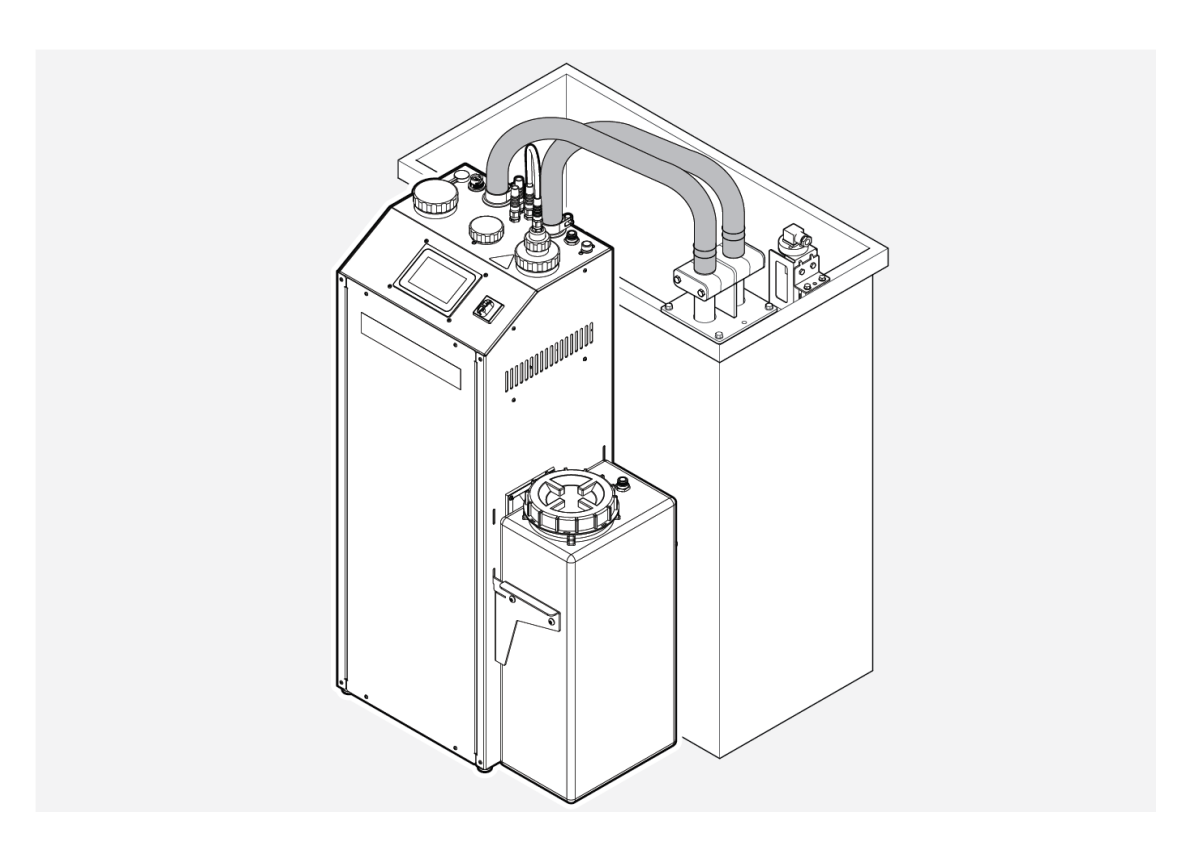

#### 5.3.1 Installing the Tank Bracket

## NOTE

The inlet pipe must be kept at a minimum of 50 mm (B) from the fluid tank bottom. 200 mm (B) is recommended to avoid agitation of sediments. The inlet pipe must always be under the lowest fluid level.

1. Install the tank bracket (A) on the inside of the process fluid tank. Use the supplied self-tapping screws (B).

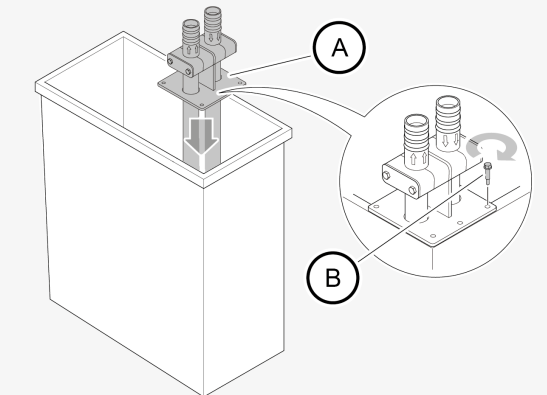

 Measure the process fluid tank depth. Loosen the two screws (A) on the clamping jaw slightly and adjust so that the ends of the pipes are kept at a minimum of 50 mm (B) from the fluid tank bottom. 200 mm (B) is recommended to avoid agitation of sediments. The inlet pipe must always be under the lowest fluid level.

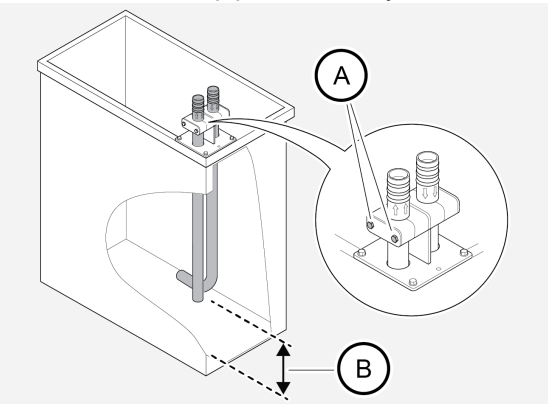

3. Adjust the angle of the outlet pipe (A) to create a good circulation in the tank. The circulation is needed to avoid short-circuiting of the flow between the inlet and outlet pipe.

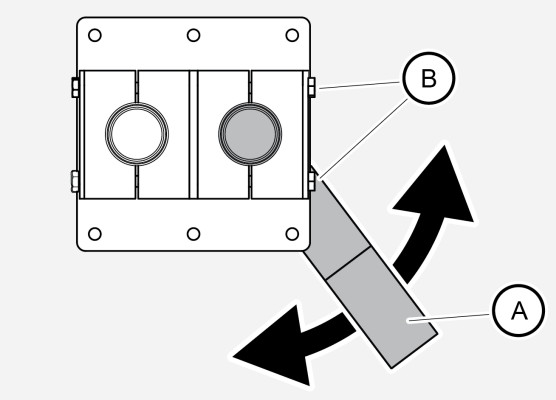

4. Tighten the screws (B) on the clamping jaw.

### 5.3.2 Installing the Fluid Level Sensor

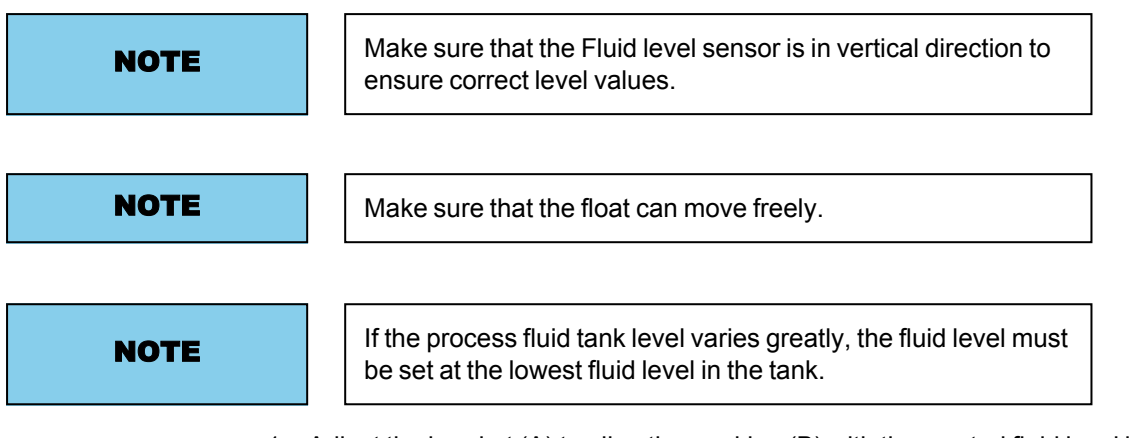

1. Adjust the bracket (A) to align the marking (B) with the wanted fluid level in the tank.

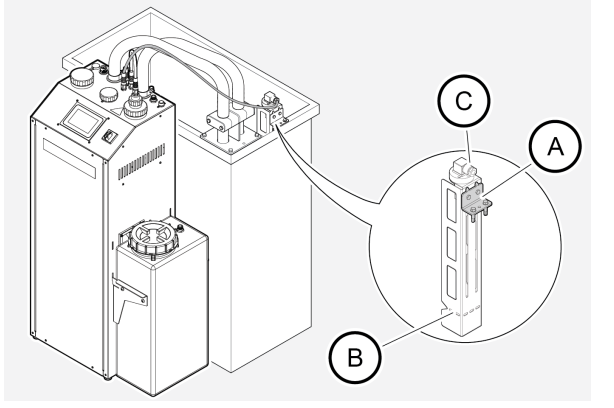

For an additional range of fluid level, there is the option to reverse the bracket.

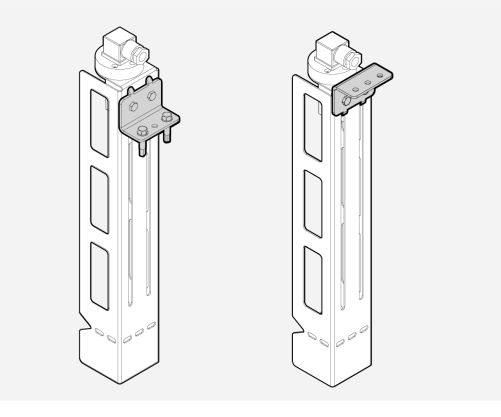

2. Connect the cable attached to the FluidWorker 150 to the contact (C) on the fluid level sensor.

### 5.3.3 Connecting the Hoses to the Tank Bracket

| CAUTION | Hoses must not be lengthened and flow must not be restricted in any way.                                                 |  |
|---------|----------------------------------------------------------------------------------------------------|--|
| NOTE    | Make sure that the FluidWorker 150 is placed so that the hoses will not get entangled in machinery, equipment or people. |  |
| NOTE    | Note the arrows on hoses and connection pipes to ensure correct direction of flow.                                       |  |

1. Fasten the hoses (A) to the inlet and outlet pipes (B) using the included hose clamps and ensure that there is no leakage.

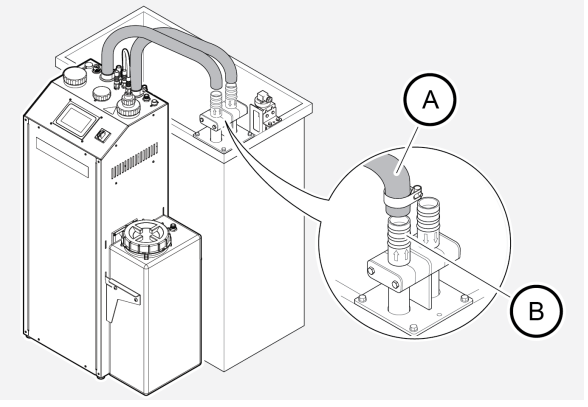

### 5.3.4 Connecting the Water Supply

| CAUTION | Use only the water hose when connecting the<br>FluidWorker 150 to a water supply. Never connect a fixed<br>water connection directly to the FluidWorker 150. |  |
|---------|----------------------------------------------------------------------------------------------------|--|
| CAUTION | Due to the maximum length of the water hose, the<br>FluidWorker 150 must be installed within 2m from a<br>water outlet.                                      |  |
| NOTE    | It is important that the water has uninterrupted supply.                                                                                                    |  |
|         |                                                                                                    |  |

- 1. Connect and tighten by hand the water hose (A) to the water outlet.
- 2. Install and tighten by hand the water hose (A) to the fresh water inlet (B) on the FluidWorker 150.
- 3. Make sure that the water is on around the clock.

# NOTE

The hose must be tightened by hand, not using any wrench tool since to high torque might damage the gasket.

### 5.3.5 Connecting the Concentrate Tank

|      | For systems with high consumption of concentrate, the<br>FluidWorker can be connected to a 200 liter barrel instead of the<br>included tank. In this case, follow the recommendations below: |  |
|------|----------------------------------------------------------------------------------------------------|--|
|      | Tube material PA (Nylon)                                                                                                    |  |
| NOTE | Outside diameter 12 mm                                                                                                    |  |
|      | Inside diameter 10 mm                                                                                                    |  |
|      | • Length < 3 m                                                                                                    |  |
|      | Use included strainer                                                                                                    |  |

- 1. Attach the concentrate tank to the left or right side of FluidWorker.
- 2. Connect the included tube from the outlet on the concentrate tank, to the inlet on top of the FluidWorker.

#### 5.3.6 Priming the Pump FW 150 - V1

In order to secure that the pump does not run dry, the FluidWorker 150 -V1 must be primed before the system is taken in use. The FluidWorker 150 - V2 do not need to be primed. See 5.3.7 FW 150 - V2 on page 20. For info regarding V1 or V2 see info on label next to the touch screen.

1. Press the *STOP* button on the touch display, the system will stop after a few seconds.

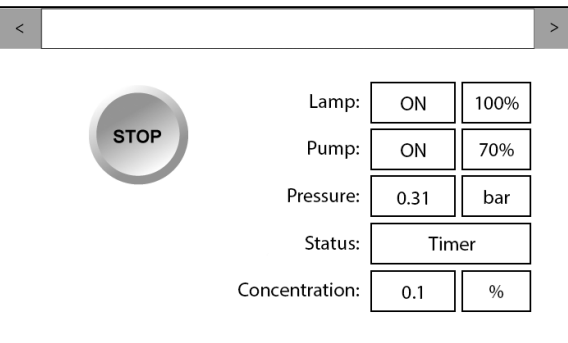

2. Turn off the main switch (11).

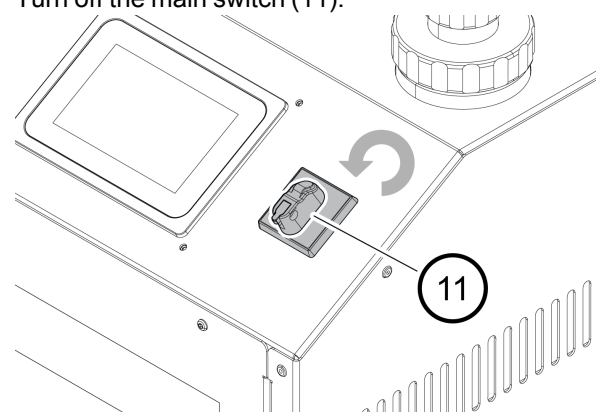

3. Unscrew and remove the lid (A) on the top of the priming tank.

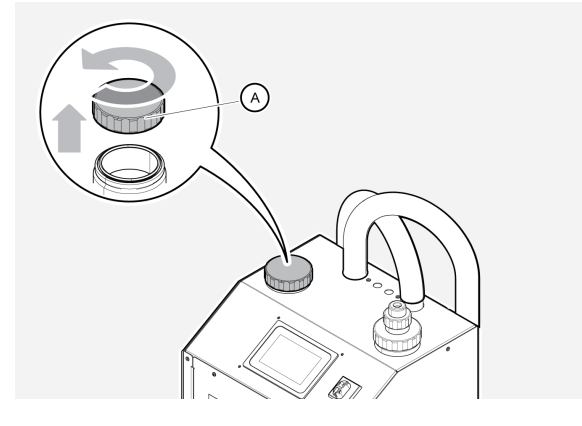

4. Unscrew the quartz sleeve nut (B) and lift the lamp assembly (C) slightly for 5 seconds to let air into the reactor. This will break any siphon in the outlet hose.

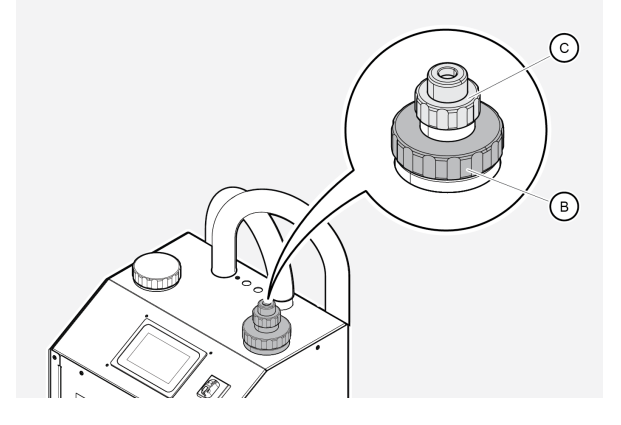

- 5. Fill the tank until it is almost full, <10 mm from the top, with process fluid or water.
- 6. Screw the lid (B) back on. Make sure the lid is tightly fastened.

#### 5.3.7 FW 150 - V2

The FluidWorker 150 - V2 do not need to be primed before the system is taken in use.

1. Turn off the main switch (11).

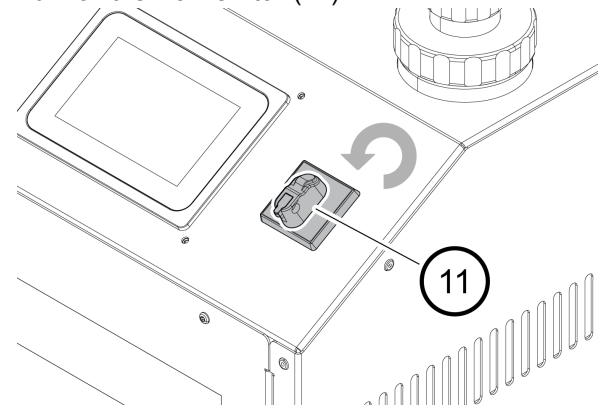

- 2. Ensure that the water supply is correctly connected and the water is turned on, see 5.3.4 connecting the Water supply
- 3. Press the START button on the touch display, the system will start and fill the tank with 6 liters of water.

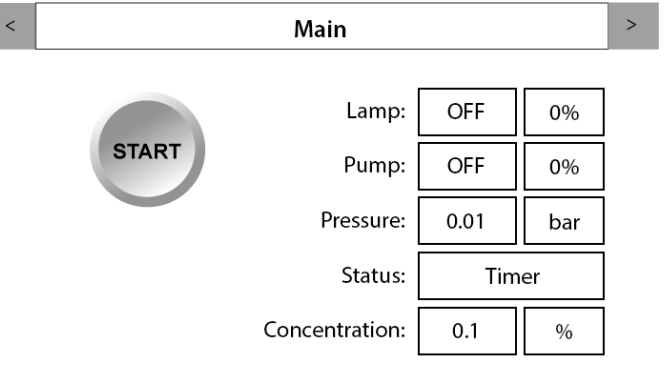

#### NOTE

The system fills the tank with 6 liters of water every time the START button is pressed. The process takes 90 seconds, the total time for starting up the unit is 180 seconds.

#### 5.3.8 Filling the Concentrate Tank

- 1. Check that the process fluid is within specifications.
- 2. Fill the concentrate tank with concentrated process fluid.

### 5.4 Electrical Installation

Before connecting the FluidWorker 150 to main power, consider the following:

- The system requires a 10 A main fuse.
- The system consumes 2 A, maximum.
- The system is of the overvoltage category type II.

Note: Make sure that the fluid level connector is connected to the fluid level sensor.

The installation is now finished. Go to 6 Operation on page 22 and start to learn about how to use the FluidWorker 150.

# 6 **Operation**

### 6.1 Important Information

| Warning | Risk of exposure to UV-C rays. UV-C rays are harmful to<br>the eyes and the skin, never look into a lit lamp! Always<br>use necessary protective equipment (such as protective<br>glasses and gloves) when working with the quartz sleeve<br>and UV lamp |
|---------|----------------------------------------------------------------------------------------------------|
| CAUTION | Never operate the FluidWorker 150 without process fluid or water in it!                                                                                                    |
| CAUTION | The water in the FluidWorker 150 must not freeze.<br>Always drain the FluidWorker 150 before storage,<br>transportation or when it is not in use.                                                                                                    |

If the FluidWorker 150 or the system to which it is installed are left unused for long periods of time (several weeks), cleaning of the entire system might be required.

The lamp power supply used in FluidWorker 150 is specifically validated to operate with the UV lamp provided with the unit. Using non-original components can damage the unit and the surrounding equipment.

Any attempt to change or modify existing equipment with non-original components invalidates the warranty.

The FluidWorker 150 can be operated in Intermittent mode in order to save energy and reduce warming up the process fluid in small tanks. See 6.2 Automatic Control System on page 23

## 6.2 Automatic Control System

### NOTE

Learn how the control system works and set the parameters to match your system.

This chapter gives a basic understanding of the functions in the screen based control system of the FluidWorker 150.

#### 6.2.1 Screens – General Functions

| < Settings                                | > |
|-------------------------------------------|---|
| Pump: - 70% + 117W<br>Lamp: - 100% + 185W |   |
| Lamp cleaning: - 4/24h +                  |   |

- Shows the title of the selected screen. This informs what function the screen has.
- The color of the title bar indicates the status of the machine: Green: everything is okay. Yellow: soft alarm, the machine will continue running but needs attending.
   Flashing red: hard alarm, the machine stops instantly.
- Use the arrows to navigate through the screens.
- On some screens it is possible to alter the settings on different parameters.

Use the - /+ buttons to reduce or increase the value.

#### 6.2.2 Main screen

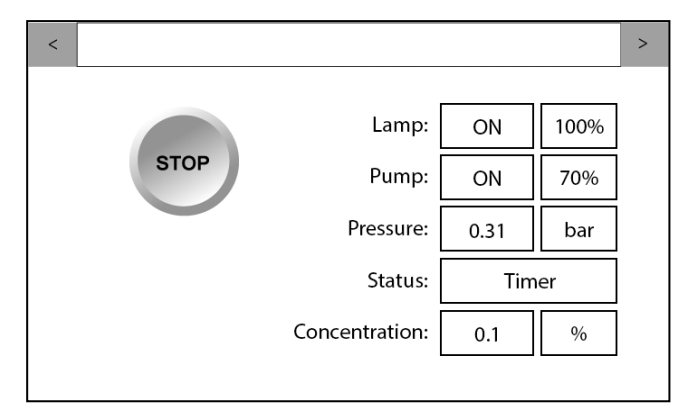

The Main Screen

"START"/"STOP" button: When the button has the text START, the FluidWorker 150 is ready to be started. If the button has the text STOP it can be stopped by the user.

**"SERVICE"** button: This button appears on the Main screen when an alarm occurs. Press the button to read more about the alarm on the "Alarm history" screen. See chapter 8 Troubleshooting on page 52 for more information about soft and hard alarms.

Lamp: OFF - lamp is OFF / ON - lamp is ON (\*1) / hh:mm:ss – Lamp 100% timer / 0-100% - Lamp Dimming

**Pump:** *OFF* - the pump is not running / *ON* - the pump is running / 0-100% - *Pump Speed* 

**Pressure:** Pump pressure after the pump.

Status: Shows the current status for the concentration control.

+ Water 1 - Adding water

+ Water 2 - Adding water

Mixing - Mixing process fluid

Measuring - Measuring concentration and temperature

Cleaning 1 - Cleaning sensor

Timer - System idle

**Concentration:** Shows the value of the last concentration measurement of the fluid.

(\*1): The lamp is activated after the priming cycle has completed (90 seconds)

#### 6.2.3 Alarm History

| <                     | Alarm history | > |
|-----------------------|---------------|---|
| No alarm has occured. |               |   |
|                       |               |   |
|                       |               |   |
|                       |               |   |
|                       |               |   |
|                       | Reset All     |   |

Alarm history Screen

On this screen all detected alarms are shown. The normal procedure to handle alarms is:

- 1. Read the alarm text.
- 2. Correct the error that caused the alarm. See the 8 Troubleshooting on page 52
- 3. Press the *RESET ALL* button to reset the alarms.

#### 6.2.4 Settings 1

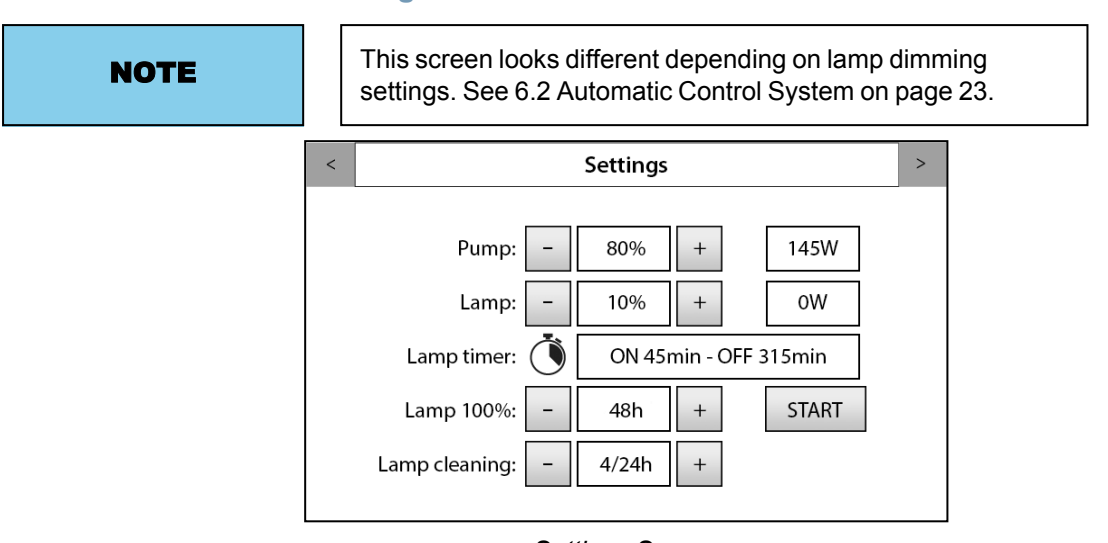

Settings Screen

#### This screen shows:

- the current power consumption of the pump.
- the current power consumption of the lamp.

#### Pump control:

- Minus symbol decreases the pump speed in steps of 5% down to 70%.
- Plus symbol increases the pump speed in steps of 5% up to 100%.

#### Lamp control:

- Minus symbol reduces the lamp output in steps of 10% down to 0%.
- Plus symbol increases the lamp output in steps of 10% up to 100%.
- For lamp settings less than 80% the lamp switches to intermittent operation.

#### Lamp 100%:

- Minus symbol is decreasing the amount of hours the lamp works at 100%.
- Plus symbol is increasing the amount of hours the lamp works at 100%.
- When pressing start the lamp will work at 100%, the amount of hours that is chosen and then go back to set point.

#### Lamp cleaning:

- The minus symbol steps down the number of wiper cycles/24h.
- The plus symbol steps up the number of wiper cycles/24h.

#### 6.2.5 Intermittent Operation

For small systems or systems with small bacteria problems the lamp output can be ruduced to save power.

When setting the lamp settings <80% the lamp will operate in intermittent mode. The timing will be automatically selected according to the table below.

By running the system intermittently, the UV-dose will also be lowered.

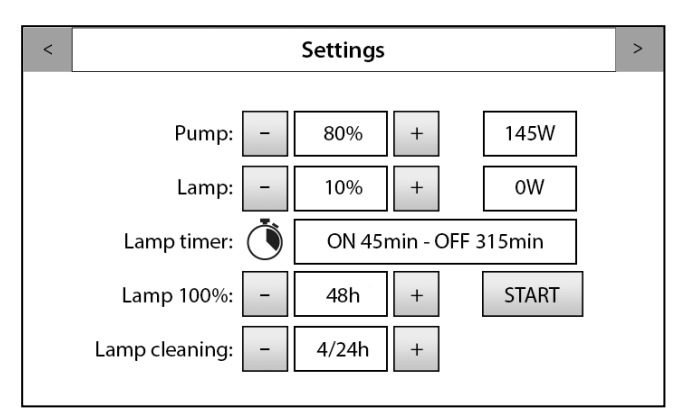

Settings Screen

#### User control of Lamp dimming in FW150

| User setting of lamp | Lamp dimming value | Lamp on (min) | Lamp off (min) |
|----------------------|--------------------|---------------|----------------|
| 100%                 | 100%               |               |                |
| 90%                  | 80%                |               |                |
| 80%                  | 60%                |               |                |
| 70%                  | 80%                | 315           | 45             |
| 60%                  | 80%                | 270           | 90             |
| 50%                  | 80%                | 225           | 135            |
| 40%                  | 80%                | 180           | 180            |
| 30%                  | 80%                | 135           | 225            |
| 20%                  | 80%                | 90            | 270            |
| 10%                  | 80%                | 45            | 315            |

#### 6.2.6 Settings 2

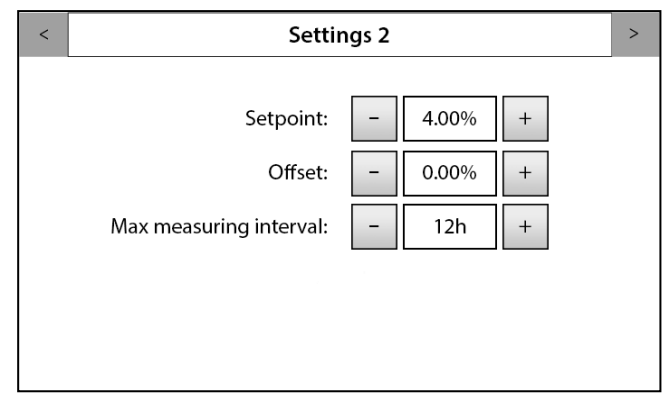

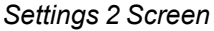

Setpoint: Set your desired fluid concentration.

**Calibration:** Can be used to offset the displayed concentration value in case your reference measures different. Adjust until concentration value on page main corresponds to the manual measurement (for example, If the FW150 shows 7% and your (refractometer value) times(\*) (refractometer factor) gives you 8% you can set the "Calibration" value to +1.0 to have the values aligned).

**Max measuring interval:** The maximum time between each concentration measurement.

Note that a concentration measurement is done after every water fill. A low value will increase the wear and maintenance of the FluidWorker.

Default value is 24h. Values larger than 24h can be used for systems with extremely low concentrate consumption or when the production is idling.

#### 6.2.7 Settings 3

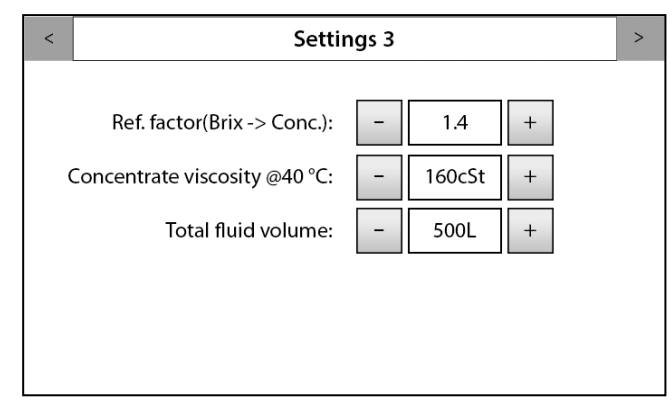

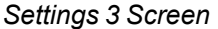

Ref.factor(Brix ->Conc.): This value must be entered by the user. Refer to the manufacturer of the concentrate for the right value.

Concentrate viscosity @40 °C: This value must be entered by the user. Refer to the manufacturer of the concentrate for the right value. alculate viscosity fr <u>י 20°</u>ר Т 1000

|--|

| <b>CAUTION</b><br>It is important that the entered value for "total fluid volume" is fairly accurate (+-30%).<br>Entering the wrong "total fluid volume" may cause flooding of the process fluid tank. |  |
|----------------------------------------------------------------------------------------------------|--|
|----------------------------------------------------------------------------------------------------|--|

Total fluid volume: The total volume of fluid in the system. This value must be entered by the user.

#### 6.2.8 Maintenance

Г

| < | Maintenance               |  |       | > |
|---|---------------------------|--|-------|---|
|   |                           |  |       |   |
|   | Lamp (9000h):             |  | Reset |   |
|   | Pump (18000h): 863 Reset  |  |       |   |
|   | Sleeve – 4032h + 9        |  | Reset |   |
|   | User Access Login: Enable |  |       |   |
|   |                           |  |       |   |
|   |                           |  |       |   |

#### Maintenance Screen

This screen gives information about how many hours each component has been running.

When 1000 hours remains of end-of-life, a service message will appear in the alarm list.

For the pump, please refer to the pump manual.

Sleeve inspection timer, check that the quartz sleeve is clean.

# NOTE Pressing Reset is NOT REVERSIBLE. The counter cannot be recovered.

When the service is completed, the service timers for the lamp and wiper can be individually reset. Press the *RESET* button each time a component is replaced.

| Cont       | firm Action                          |                                     |  |
|------------|--------------------------------------|-------------------------------------|--|
| Are<br>Lam | you sure you<br>e operating h<br>Yes | u want to reset<br>nours?<br>Cancel |  |
|            |                                      |                                     |  |

Maintenance and confirmation Screen

When the *RESET* button is pushed a pop up window for confirmation will show. In this example the reset button for Lamp has been pressed after lamp replacement.

The login function can be activated by pressing the enable button on the side. A new frame appears asking about the password.

#### 6.2.9 Maintenance, User Access

| User                 | Access              | s Login        |   |       |   |
|----------------------|---------------------|----------------|---|-------|---|
| ACCES<br>PASSI<br>Ch | SS<br>40RD<br>iange | xxxx<br>Cancel | × | Login | ) |

User Access Screen

When the user makes any change to the system, and the password is enabled, a login screen is shown.

#### Default password: 1234

After 10 minutes the user is automatically logged out.

#### 6.2.10 Network

| <          | Network       |      |  |  |
|------------|---------------|------|--|--|
| IP:        | 0.0.0.0       | Edit |  |  |
| Gateway:   | 0.0.0.0       |      |  |  |
| Netmask:   | 255.255.255.0 |      |  |  |
| Mac:       | 0:80:e1:0:0:0 |      |  |  |
| Port:      | 4840          |      |  |  |
| UA status: |               |      |  |  |

Network Screen

The screen shows a network that is not activated. Network parameters must be entered if the FluidWorker 150 is to be connected to a network.

**UA Status code:** Only after IP has been set. *Green* - Network work connection good .

*Red* - Network work connection bad. Check entered IP settings and ethernet cable.

#### 6.2.11 History

| < | History                         |          |  |
|---|---------------------------------|----------|--|
|   |                                 |          |  |
|   | Average concentration 7 days:   | 0.1 %    |  |
|   | Average temperature 7 days:     | 29.3 °C  |  |
|   | Water consumption 7 days:       | 254.03 L |  |
|   | Concentrate consumption 7 days: | 2.10 L   |  |
|   |                                 | Reset    |  |

History Screen

Average concentration 7 days: Shows the average concentration for 7 days in percent

Average temperature 7 days: Shows the average temperature for 7 days in °Celsius

Water consumption 7 days: Shows the water consumption for 7 days in liters

**Concentrate consumption 7 days:** Shows the approximate concentrate consumption for 7 days in liters

#### 6.2.12 Information

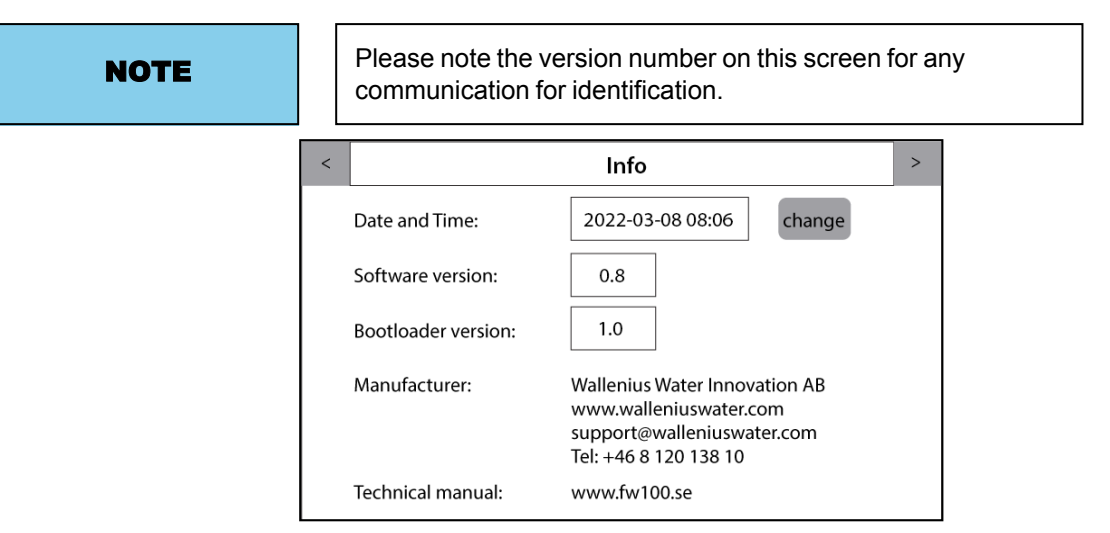

Information Screen

Here is information about software and firmware versions and manufacturer information.

The machine keeps the correct date for 3 days if the machine is powered off.

## 6.3 To start the FluidWorker 150

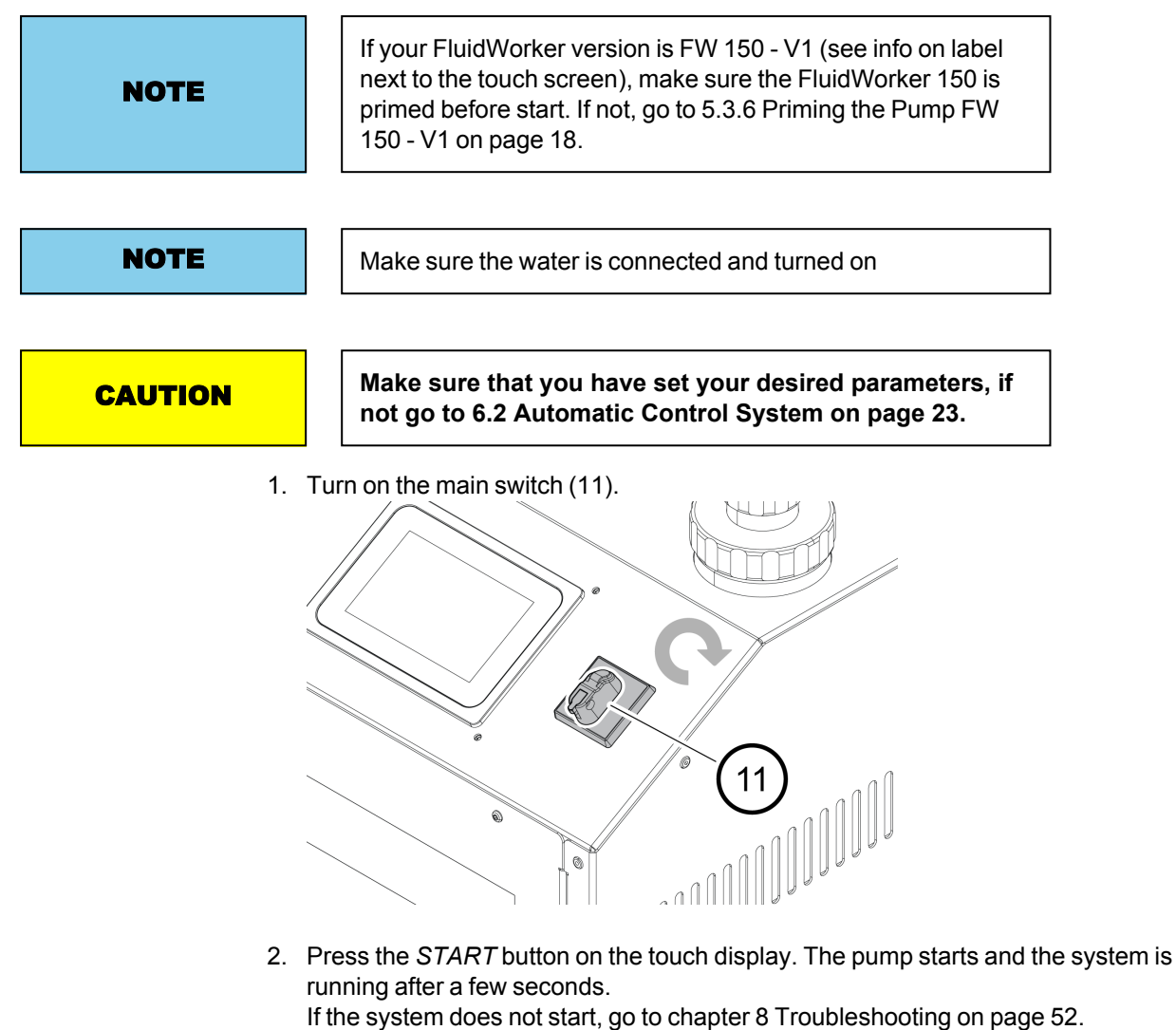

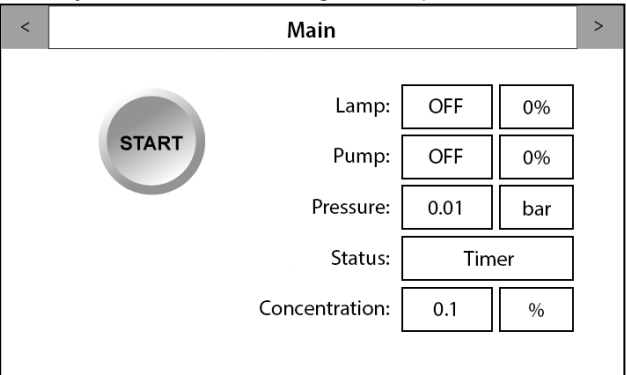

After start up, the machine will perform a 90s priming cycle, to evacuate air from the system. After the priming cycle the machine will continue with normal operation.
## 6.4 To stop the FluidWorker 150

#### NOTE

The clock symbol is only visible when lamp power setting is 70% or less.

1. Press the *STOP* button on the touch display, the system will stop after a few seconds.

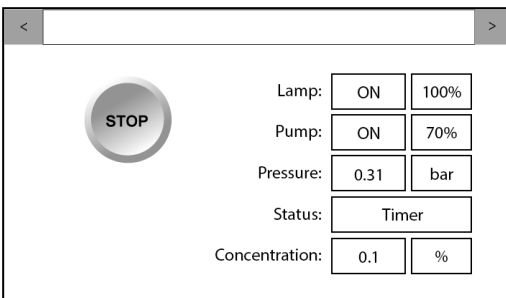

2. Turn the main switch (11) to off.

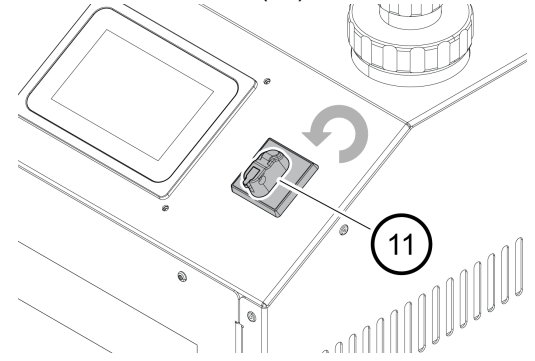

# **7** Service and Maintenance

| Warning | Risk of exposure to UV-C rays. UV-C rays are harmful to<br>the eyes and the skin, never look into a lit lamp! Always<br>use necessary protective equipment (such as protective<br>glasses and gloves) when working with the quartz sleeve<br>and UV lamp |  |
|---------|----------------------------------------------------------------------------------------------------|--|
| Warning | Strong magnetic and RF fields can cause serious injury<br>that may result in death of people with implanted or<br>attached medical devices, such as pacemakers and<br>prosthetic parts.                                                                  |  |
| Warning | The unit operates with electrical power. Electrical power can cause electrical chocks. Disconnect power before service and use a residual current device, RCD.                                                                                           |  |
| CAUTION | Do not touch the lamp with bare hands.<br>Use protective gloves!<br>Fingerprints may impair the intensity of the light.                                                                                                    |  |
| NOTE    | Wallenius Water Innovation AB only guarantees correct function of the unit with original or specified components.                                                                                                    |  |

### 7.1 Service intervals

| Description                            | Service interval |  |
|----------------------------------------|------------------|--|
| Lamp Replacement and Sleeve Inspection | 9000h            |  |
| Magnet filter inspection               | 2-4v*            |  |

\*The filter cleaning interval varies greatly depending on the particle load. If a magnetic filter has not been used before, the interval can be very short (<24h), due to accumulated particles.

### 7.2 Sleeve Inspection and Lamp Replacement

#### Warning

Wait approximately 10 minutes, after the power is turned off, before working on the FluidWorker 150 in order to let the lamp cool off.

#### 7.2.1 Tools and Materials

| Description       | Note                        |
|-------------------|-----------------------------|
| Protective gloves | Use clean protective gloves |

#### 7.2.2 Procedure

```
CAUTION
```

Do not use tools when replacing the lamp. The lamp is very sensitive to any form of contamination. Always use clean protective gloves when touching the lamp.

1. Press the *STOP* button on the touch display, the system will stop after a few seconds.

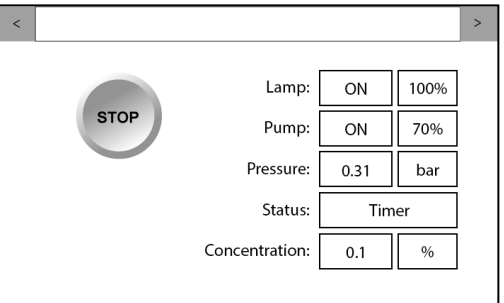

2. Turn off the main switch (11) and wait ten minutes.

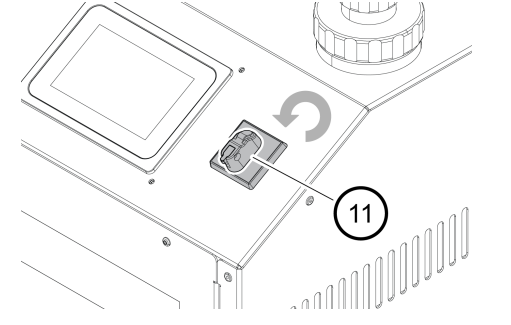

3. Disconnect the main power plug from the mains.

4. Disconnect the lamp from the power supply by removing the lamp lock nut (9) from the quartz sleeve lock nut (10).

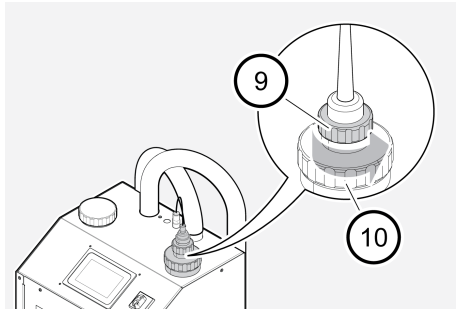

5. Pull out the lamp until the lamp socket (A) is visible. Carefully secure the lamp socket by a light grip during disconnection.

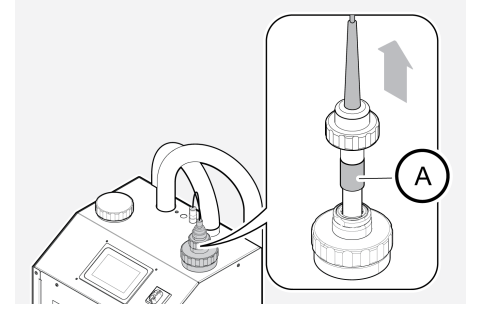

6. Hold the lamp firmly by the lamp socket (B) and disconnect it from the lamp (A).

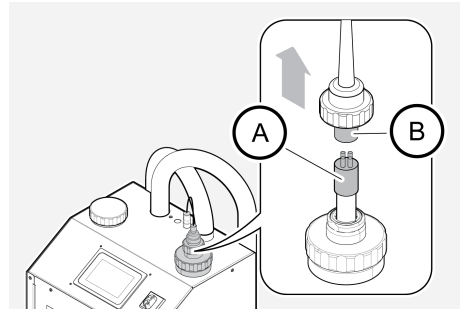

7. Carefully pull out the lamp (A) from the quartz sleeve.

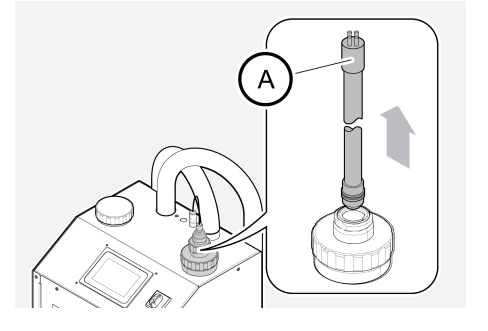

8. Unscrew the quartz sleeve lock nut (10) from the reactor. Gently lift the quartz sleeve and holder assembly from the reactor straight up until the full length of the quartz sleeve is outside the reactor.

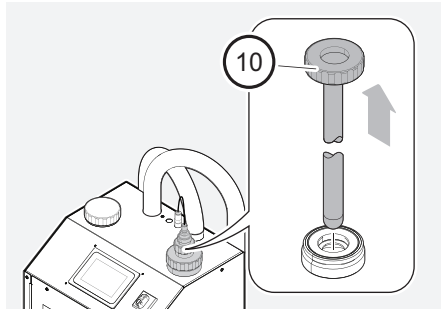

- 9. Inspect the sleeve visually. If the sleeve is not clean then clean or change the quartz sleeve and replace the cleaning system. See 7.4 Replacement of Cleaning System Components on page 45.
- 10. Install the quartz sleeve and lamp by following step 3 to 8 above in opposite order. To avoid unnecessary leakage, lower the quartz sleeve the last bit slowly and gently.
- 11. Turn on the main switch (11).
- 12. Start up the system, see 6.3 To start the FluidWorker 150 on page 34.
- 13. Reset the lamp timer.
- 14. Make a note in the A.2 Maintenance Record on page 66 that the lamp has been replaced.
- 15. If the sleeve have been replaced make a note in the Appendix A.2 Maintenance Record on page 66 that the quartz sleeves have been replaced.

If any parts have been replaced, recycle the old parts.

### 7.3 Magnetic filter Inspection

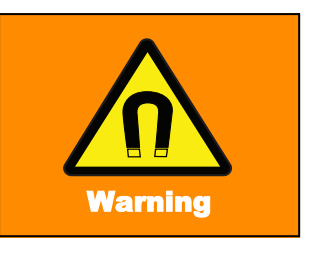

Strong magnetic and RF fields can cause serious injury that may result in death of people with implanted or attached medical devices, such as pacemakers and prosthetic parts.

#### 7.3.1 Tools and Materials

| Description       | Note                  |
|-------------------|-----------------------|
| Brush             | Use a clean brush     |
| Protective gloves | Use protective gloves |

#### 7.3.2 Procedure

The strainer needs regular cleaning depending on the amount of particles in the fluid. Cleaning must be done on a regular basis. A general indication to clean the strainer is when system pressure has dropped 0.1 bar from the pressure of a clean system (measured at 100% pump setting).

| NOTE | Running the FluidWorker 150 with an obstructed strainer (>0.1 bar pressure drop) will cause poor system performance. |  |
|------|----------------------------------------------------------------------------------------------------|--|
|------|----------------------------------------------------------------------------------------------------|--|

A fully obstructed strainer will trigger the system low pressure alarm and shut down the machine.

To clean the strainer, do the following:

1. Press the *STOP* button on the touch display, the system will stop after a few seconds.

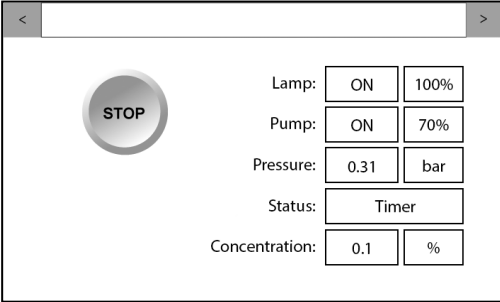

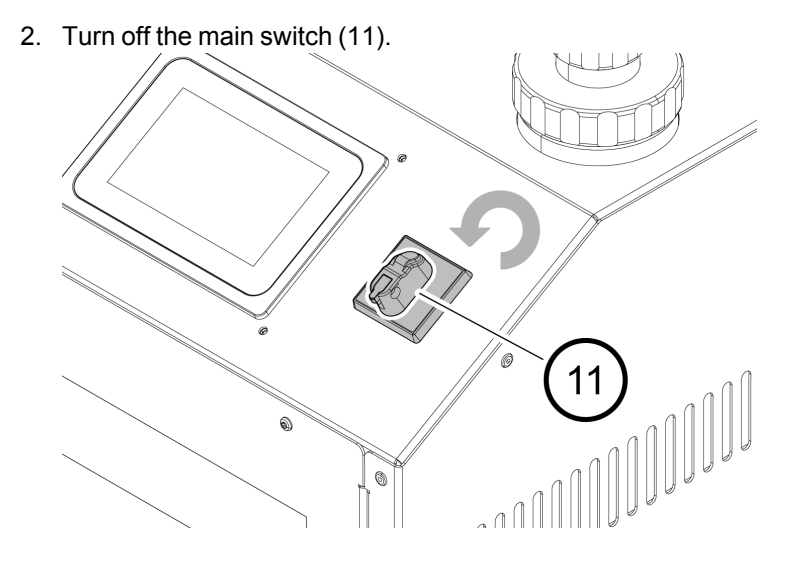

3. Unscrew and remove the lid (A) on top of the priming tank.

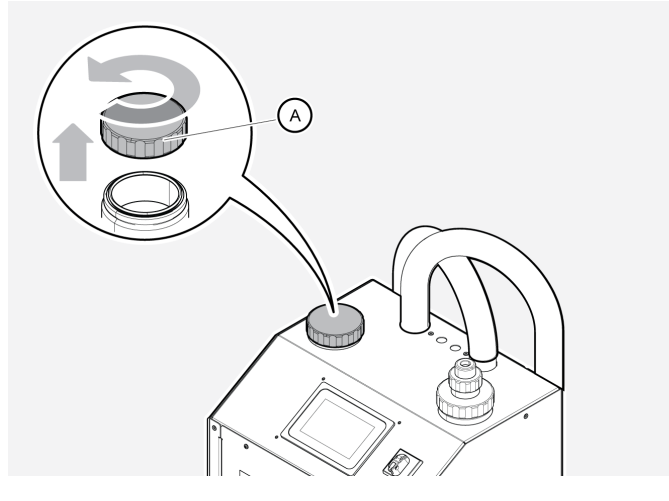

4. Gently lift the magnetic filter from the priming tank. Note that the magnet is very strong and should be kept from magnetic objects.

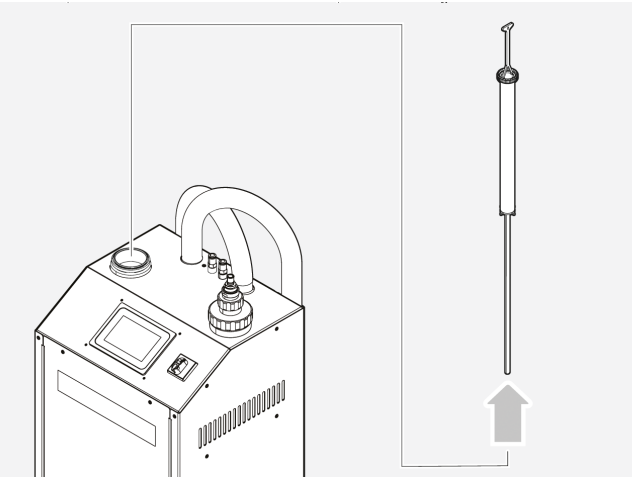

5. Inspect the strainer to ensure that it is clean.

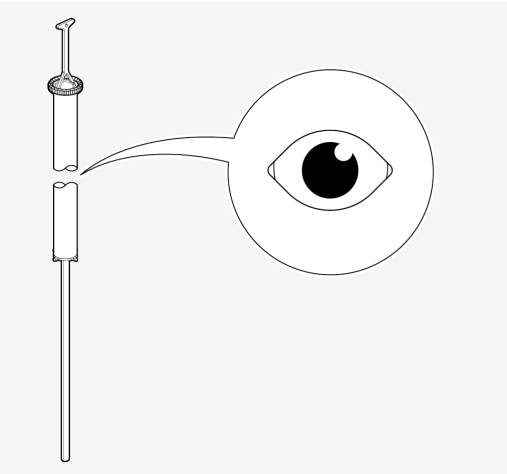

6. If necessary, use a brush and water < 80 °C to clean the strainer.

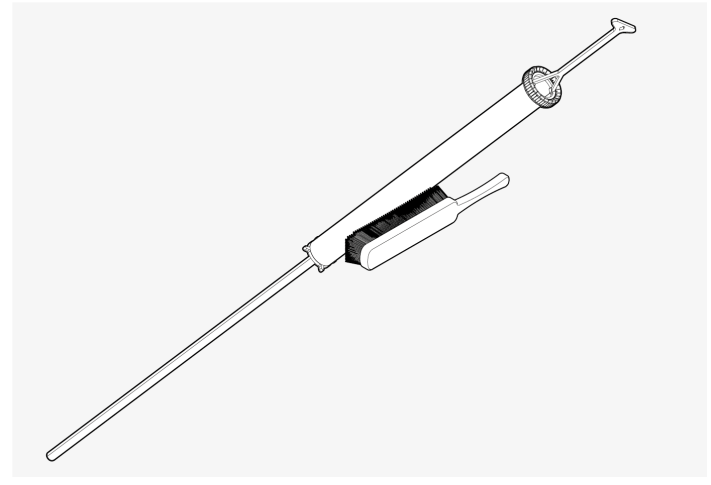

7. Remove all magnetic particles from the magnet.

8. Re-insert the strainer into the priming tank.

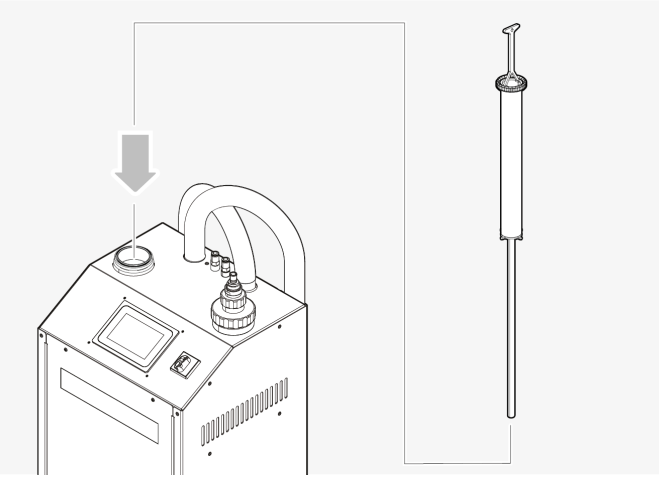

- 9. Prime the tank, see 5.3.6 on page 18
- 10. Close the lid and wipe away any fluid around the priming lid with a cloth.
- 11. Connect the main power plug to the mains.
- 12. Start up the system, see 6.3 To start the FluidWorker 150 on page 34

### 7.4 Replacement of Cleaning System Components

| Wa | m | n | C |
|----|---|---|---|

Wait approximately 10 minutes, after the power is turned off, before working on the FluidWorker 150 in order to let the lamp cool off.

The replcement can be done in one of the following ways:

- a. Replacement of a complete inner reactor, skip steps 4-7 in the procedure.
- b. Replacement of individual wiper cassettes (2 pcs).

#### 7.4.1 Tools and Materials

| Description | Note                                                              |  |
|-------------|-------------------------------------------------------------------|--|
| Torx key    | T20 to remove the front cover and to disassemble wiper cassettes. |  |

#### 7.4.2 Procedure

- 1. Follow steps 1 through 8 of the instructions in chapter 7.2 Sleeve Inspection and Lamp Replacement on page 38.
- 2. Gently lift the cleaning system from the reactor.

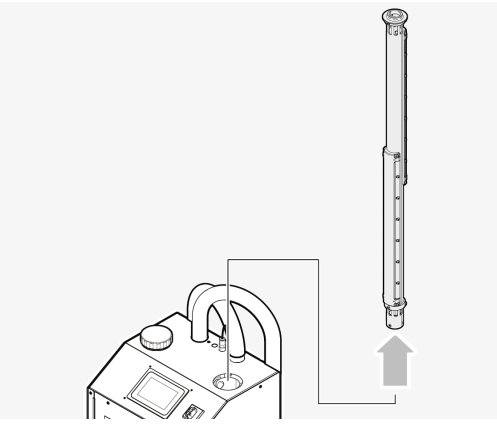

- 3. Allow a few seconds to let the cleaning system drain completely inside reactor before it is removed.
- 4. Rinse the cleaning system with 40 °C water to remove dirt and oil. Wipe dry with a cloth.

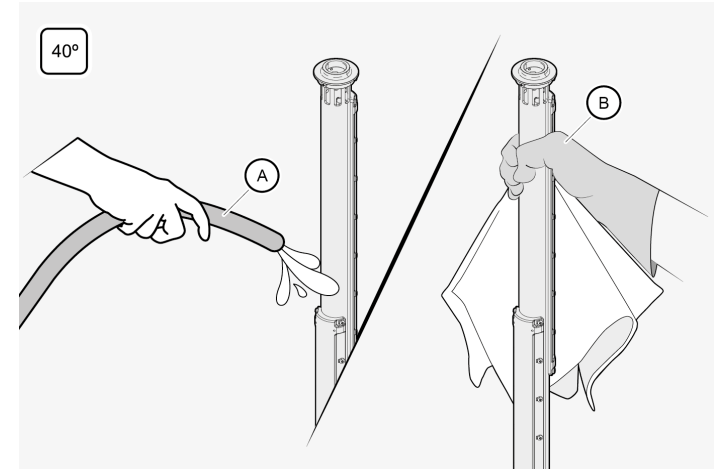

- Torx T20
- 5. Disassemble both wiper cassettes with a Torx (T20) screwdriver.

6. Wipe the pipe clean with a cloth.

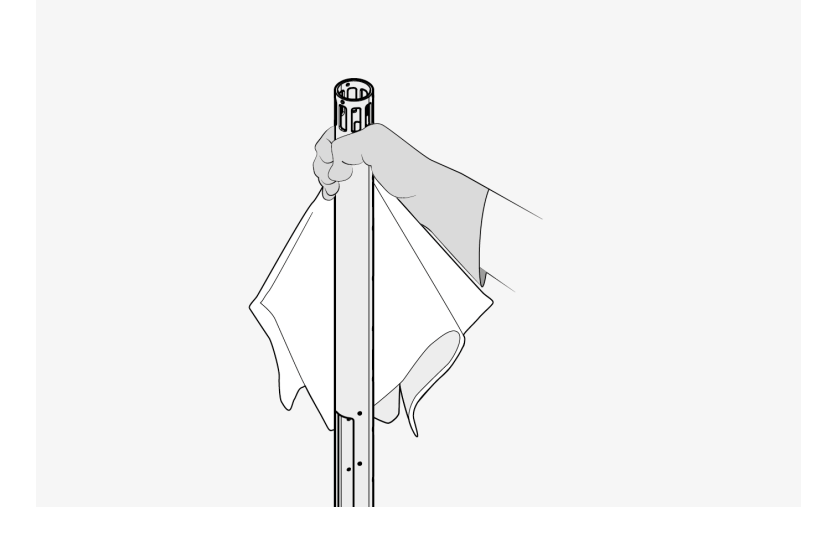

7. Replace wiper cassettes. Use assembly torque of 1.4 Nm. Do NOT use electric screwdriver.

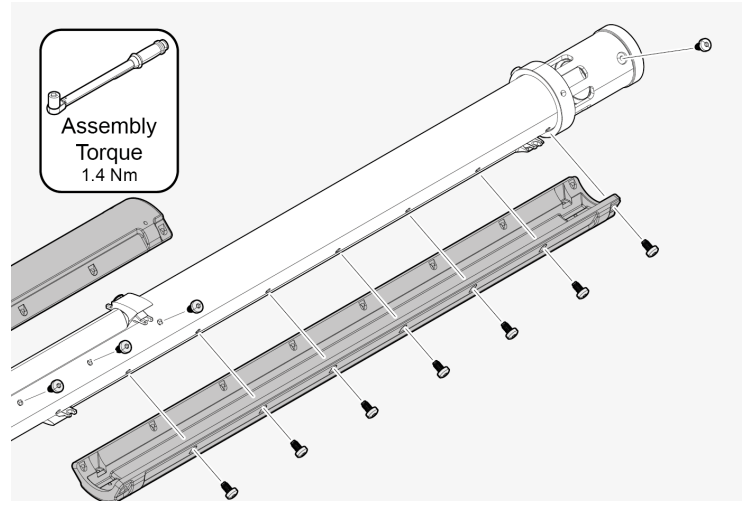

8. Install the cleaning system straight down into the reactor (A).

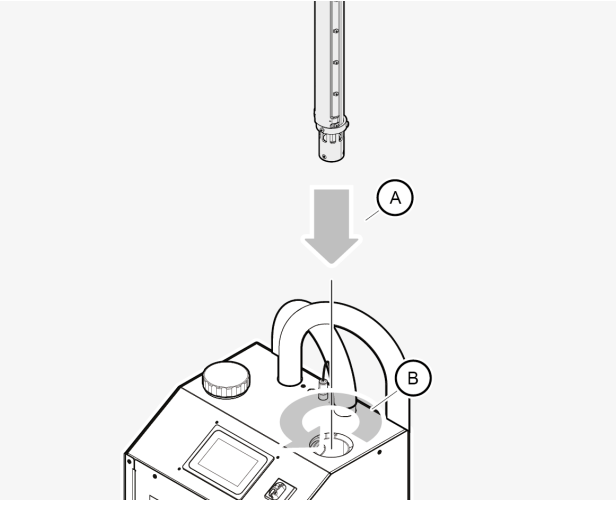

- 9. Rotate unit (B) until the drive pins engage to drive coupling in the bottom of the reactor.
- 10. Re-assemble quartz sleeve and UV lamp as described in steps 10 through 15 of the instructions in 7.2 Sleeve Inspection and Lamp Replacement on page 38.

### 7.5 Inspection and cleaning of Concentration Sensor

1. Turn off the main switch (11).

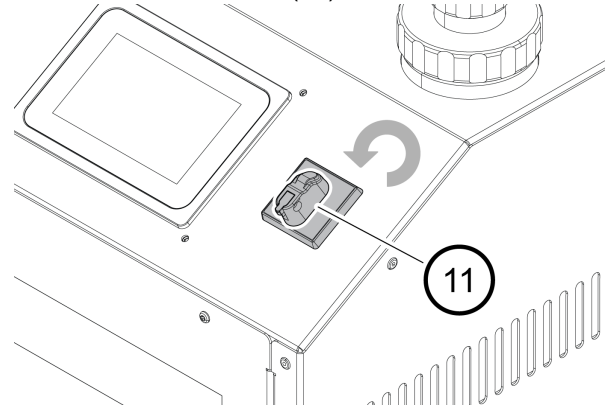

2. Unscrew and remove the lid to the Concentration Sensor.

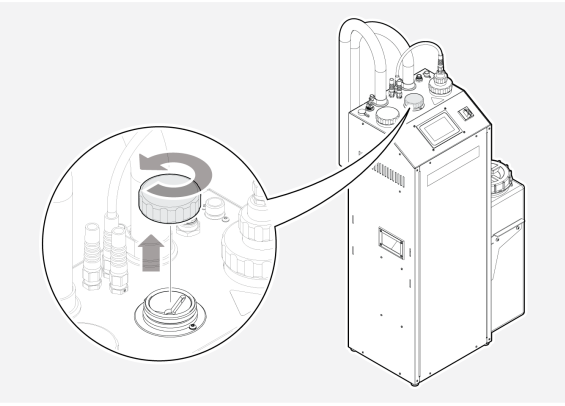

3. Wipe the Concentration Sensor clean with a dry cloth. It is essential that the round glass surface is absolutely clean.

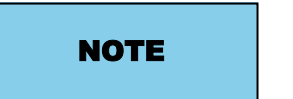

Use a clean cloth when cleaning the sensor to avoid damaging the surface.

- 4. Visually inspect the glass surface. Repeat cleaning if needed.
- 5. Screw the lid back on. Make sure the lid is tightly fastened.

### 7.6 Software/Firmware Upgrade

If the software or firmware is subject for upgrade, you will receive an e-mail with the upgrade enclosed.

Use the original USB drive delivered with the FluidWorker. The USB is located in the USB-port on top of the machine. If the USB is missing replace with a formatted (FAT32) ultrafit USB stick (min 512 MB).

#### 7.6.1 Procedure

- 1. Put the upgrade file, into a new folder called "firmware", onto the USB-stick.
- 2. Press *STOP* to switch off the FluidWorker 150.

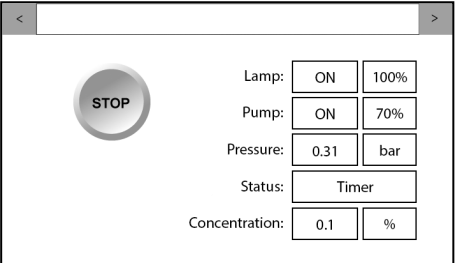

3. Turn off the main switch (11).

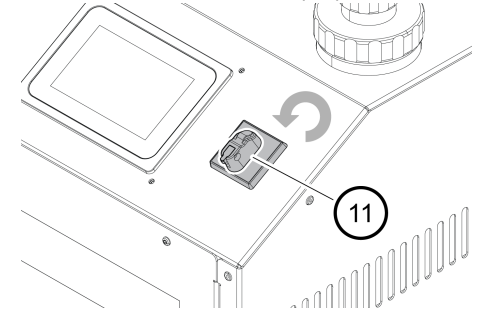

4. Remove the lid to access the USB-port.

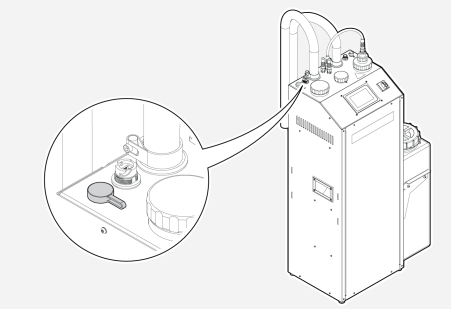

5. Insert the USB-stick into the USB port.

6. Turn on the main switch (11). The system will automatically upgrade.

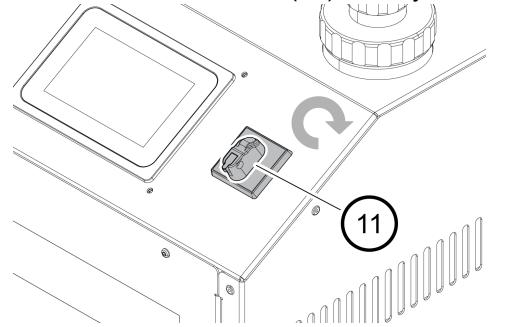

- 7. Wait until the system is upgraded. The upgrade takes less than 2min and includes a system reboot.
- 8. Remove the USB-stick.
- 9. Delete the "firmware" folder from the USB stick. Leaving firmware on the USB may lead to accidental downgrade of future software.
- 10. Insert the USB-stick into the USB port.
- 11. Make a note in the A.2 Maintenance Record on page 66 that the system is upgraded and to which revision.

# 8 Troubleshooting

### 8.1 Alarm List

NOTE

Hard alarms will shut down the FluidWorker 150. Soft alarms will not shutdown the FluidWorker 150.

Soft alarms only informs that service is required.

### 8.2 Hard Alarms

| Hard Alarms                              | Probable cause / solution                                                                                                    |
|------------------------------------------|----------------------------------------------------------------------------------------------------|
| Concentration sensor not responding      | The sensor is misconfigured or the cables are broken or has<br>loosened. Do a check of the cable connectors. If no errors are found<br>with the cable connections or the alarm still remains contact support<br>see: 1 General on page 1                                                                                                    |
| Fill concentrate tank and clean sensor 2 | The concentration is more than 2% below set point and the alarm<br>indicates a risk of corrosion caused by low concentration. 1. Switch off<br>the system<br>2. Fill the concentration tank with concentrate<br>3. Check the concentrate tube and connections. No air must leak into<br>the tube (negative pressure)<br>4. Clean the sensor<br>5. Switch on the system                                                                                                    |
| Pump Error                               | <ol> <li>Frequency converter high temperature. (FW150 can be restarted<br/>after wait/cooled down time). Check ambient and fluid temperature.</li> <li>Pump is short-circuited. (FW150 cannot be restarted after<br/>wait/cooled down time).</li> </ol>                                                                                                    |
| No Level sensor                          | <ol> <li>Check the connection to the level sensor.</li> <li>Level sensor is broken.</li> </ol>                                                                                                    |
| Pump high current                        | <ol> <li>Pump wrongly connected (one phase is disconnected).</li> <li>The pump is broken.</li> </ol>                                                                                                    |
| Pump low current                         | Pump not properly connected.                                                                                                    |
| System low pressure                      | <ol> <li>The system has not been fully primed (dry running protection for<br/>the pump). See 5.3.6 Priming the Pump FW 150 - V1 on page 18</li> <li>Check that the tank fluid level is within specifications and never<br/>goes below inlet pipe.</li> <li>Pump broken or clogged.</li> <li>Inlet or outlet pipe restricted.</li> <li>Pump is running in the wrong direction.</li> <li>Pressure sensor broken or blocked.</li> <li>Full inlet strainer, make sure to empty the inlet strainer.</li> <li>Check that the hose clamps are tightened to avoid any potential air<br/>intrusion.</li> </ol> |
| System high pressure                     | <ol> <li>The outlet pipe is blocked.</li> <li>The reactor is blocked.</li> <li>Pressure sensor broken.</li> </ol>                                                                                                    |

| Hard Alarms                            | Probable cause / solution                                                                                                    |
|----------------------------------------|----------------------------------------------------------------------------------------------------|
| Stopped due to mains voltage or switch | During machine operation the FW150 mains was disconnected:<br>1. User turned off the unit using the units's power switch.<br>2. Mains failure on site (low voltage / spikes / power failure). |
| Water valve failures are too many      | Broken water valve.                                                                                                    |
| High water consumption                 | <ol> <li>Check that the water supply to the system is turned on.</li> <li>Check that the level sensor can move freely.</li> <li>Broken water valve or level sensor.</li> </ol>                |
| Measurement errors                     | <ol> <li>Can't measure concentration due to dirty sensor. Clean sensor.</li> <li>Concentration sensor is broken</li> </ol>                                                                    |

### 8.3 Soft Alarms

| Soft Alarms                              | Probable cause / solution                                                                                                    |
|------------------------------------------|----------------------------------------------------------------------------------------------------|
| Wiper low current                        | <ol> <li>Wiper motor not connected.</li> <li>Wiper motor broken.</li> </ol>                                                                                                    |
| Ballast error                            | <ol> <li>The ballast is not connected.</li> <li>The ballast is broken.</li> </ol>                                                                                                    |
| Check water supply                       | <ol> <li>Check that the water supply to the system is turned on.</li> <li>Dirty sensor. Clean sensor.</li> <li>Broken water valve.</li> </ol>                                                          |
| Preheat error                            | <ol> <li>The UV lamp is broken.</li> <li>One or more of the four wires between LPS and lamp is not<br/>connected and thereby preheat sequence is aborted.</li> </ol>                                   |
| Lamp life timer                          | Time to replace lamp                                                                                                    |
| Lamp error                               | <ol> <li>The UV lamp is broken.</li> <li>The ballast Indicator signal is not connected.</li> </ol>                                                                                                    |
| Pump maintenance timer                   | Time to inspect the pump.                                                                                                    |
| Sleeve inspection timer                  | Time to inspect sleeve.                                                                                                    |
| No Brix sensor                           | <ol> <li>Concentration sensor not connected.</li> <li>Concentration sensor broken.</li> </ol>                                                                                                    |
| Fill concentrate tank and clean sensor 1 | <ol> <li>Fill the concentrate tank with concentrate.</li> <li>Check the concentrate tube and connections. No air must leak into<br/>the tube (negative pressure).</li> <li>Clean the sensor</li> </ol> |
| Set Date and Time                        | Check that correct date and time is set on the unit.                                                                                                    |
| Wiper high current                       | <ol> <li>The wiper motor is stuck.</li> <li>The wiper motor is broken.</li> </ol>                                                                                                    |

# **9 Spare Parts/Consumables**

All spare part orders must include the following information:

- the FluidWorker 150 serial number.
- the article number of the spare part if it is visible.
- the spare part description (name).
- ordered quantity.

The spare parts list below include the most commonly used and ordered items. For other parts, please contact your distributor.

#### **Spare parts**

| Part number | Description                               | Recommended service interval |
|-------------|-------------------------------------------|------------------------------|
| 39-01-0119  | Lamp power supply (LPS)                   | On request                   |
| 39-01-0120  | FluidWorker 150 UV lamp including o-rings | Max 9 000h                   |
| 39-01-0121  | Quartz sleeve including holder/o-rings    | On request                   |
| 39-01-0126  | Shaft/impeller for pump                   | On request                   |
| 39-01-0127  | Kit, shaft seal with O-rings kit for pump | On request                   |
| 39-01-0123  | Wiper cassete, complete                   | On request                   |
| 39-01-0122  | Inner reactor, complete                   | On request                   |

# **10 Specifications**

## **10.1 Technical Specification**

| Description                                       | FluidWorker 150 Data                     |
|---------------------------------------------------|------------------------------------------|
| Flow, adjustable                                  | 3.9-5.6 m³/hour                          |
| Number of UV lamps                                | 1                                        |
| Power / Lamp power                                | 160-500 W / 0-220 W                      |
| Max ambient and fluid operating temperature       | 45°C                                     |
| Suitable tank volume (system and fluid dependent) | 0.2-1.5 m³                               |
| Fluid concentration                               | 2-15% BRIX                               |
| Concentrate viscosity @40°C                       | 5-200cSt                                 |
| Recommended fluids                                | Emulsions and micro emulsions            |
| Lockable on/off switch                            | Yes                                      |
| Pressure sensor                                   | Yes                                      |
| Service timer                                     | Yes                                      |
| Automatic cleaning system                         | Yes                                      |
| On/off via external signal                        | No                                       |
| Weekly data / consumption                         | Concentration, Temp / Water, Concentrate |
| UV-Boost timer                                    | Yes                                      |
| Inlet strainer / Magnetic filter                  | Included / Included                      |
| Material reactor, inlet and outlet pipe           | Stainless steel EN 1.4301                |
| Hose material, inside                             | NBR (fuel grade)                         |
| Sealings                                          | FPM (Viton®)                             |
| IP-class                                          | 21                                       |
| Chassi material                                   | Painted steel (RAL7035)                  |
| Pump material                                     | Epoxy coated cast iron                   |
| Power supply                                      | 230V 1-phase, 50 Hz                      |
| НМІ                                               | 5" colour touch screen                   |
| Network                                           | OPC-UA, Ethernet (RJ45)                  |

| Description                                                 | FluidWorker 150 Data    |
|-------------------------------------------------------------|-------------------------|
| USB                                                         | Software update and log |
| Concentrate tank size                                       | 30L                     |
| Weight, including packing material                          | Approx. 70 kg           |
| Inlet / outlet hose length                                  | 1.8 m                   |
| Water hose length (included)                                | 2 m, ½" female          |
| Electrical cable length                                     | 3.7 m                   |
| Max height over sea level for the system                    | 2000 m                  |
| Max humidity during operation, storage, and transportation. | 85% (no condensation)   |
| Wiper holder material                                       | PA12                    |
| Bearings material                                           | PE1000                  |
| Pump impeller material                                      | PES/PP 30% GF           |

### 10.2 Motor, Pump, Lamp, and Pressure Combinations

These values are only guidelines. The data is from a specific installation and can differ depending on the installation conditions.

| Pump setting % | Lamp setting % | Flow (I/min) | Pump power<br>(W) | Lamp power<br>average (W) | Pump<br>pressure (bar) |
|----------------|----------------|--------------|-------------------|---------------------------|------------------------|
| 100            | 100            | 94           | 280               | 202                       | 0.48                   |
| 90             | 90             | 86           | 220               | 182                       | 0.41                   |
| 80             | 80             | 75           | 180               | 162                       | 0.35                   |
| 70             | 70             | 63           | 140               | 141                       | 0.27                   |
| -              | 60             | -            | -                 | 121                       | -                      |
| -              | 50             | -            | -                 | 101                       | -                      |
| -              | 40             | -            | -                 | 81                        | -                      |
| -              | 30             | -            | -                 | 61                        | -                      |
| -              | 20             | -            | -                 | 40                        | -                      |
| -              | 10             | -            | -                 | 20                        | -                      |
| -              | 0              | -            | -                 | 0                         | -                      |

### **10.3 Dimensions**

#### 10.3.1 FluidWorker 150

NOTE

The dimensions below are in mm.

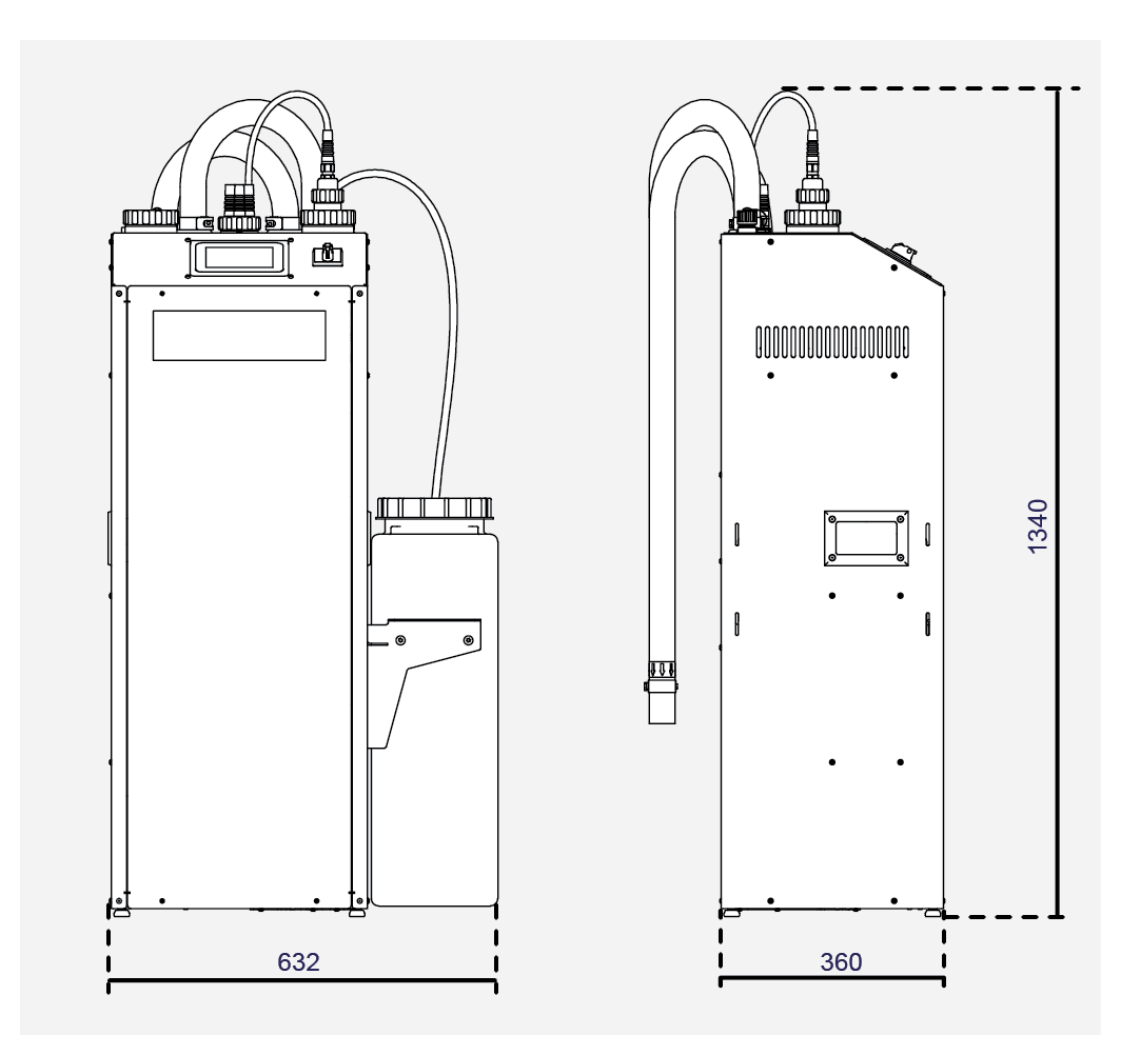

#### 10.3.2 Fluid Level Sensor

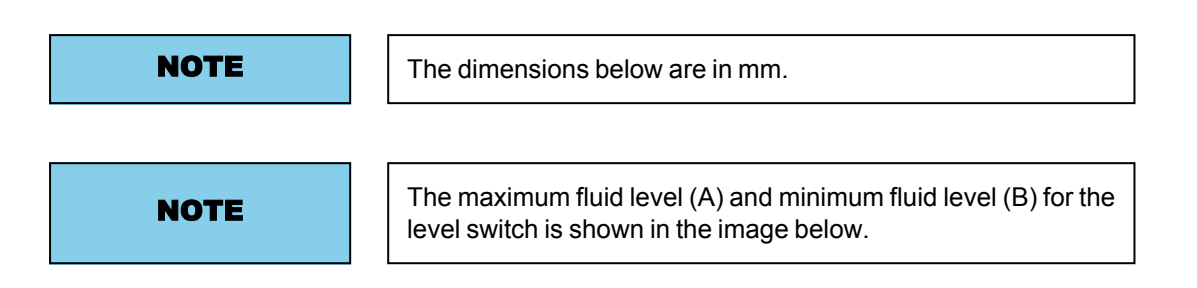

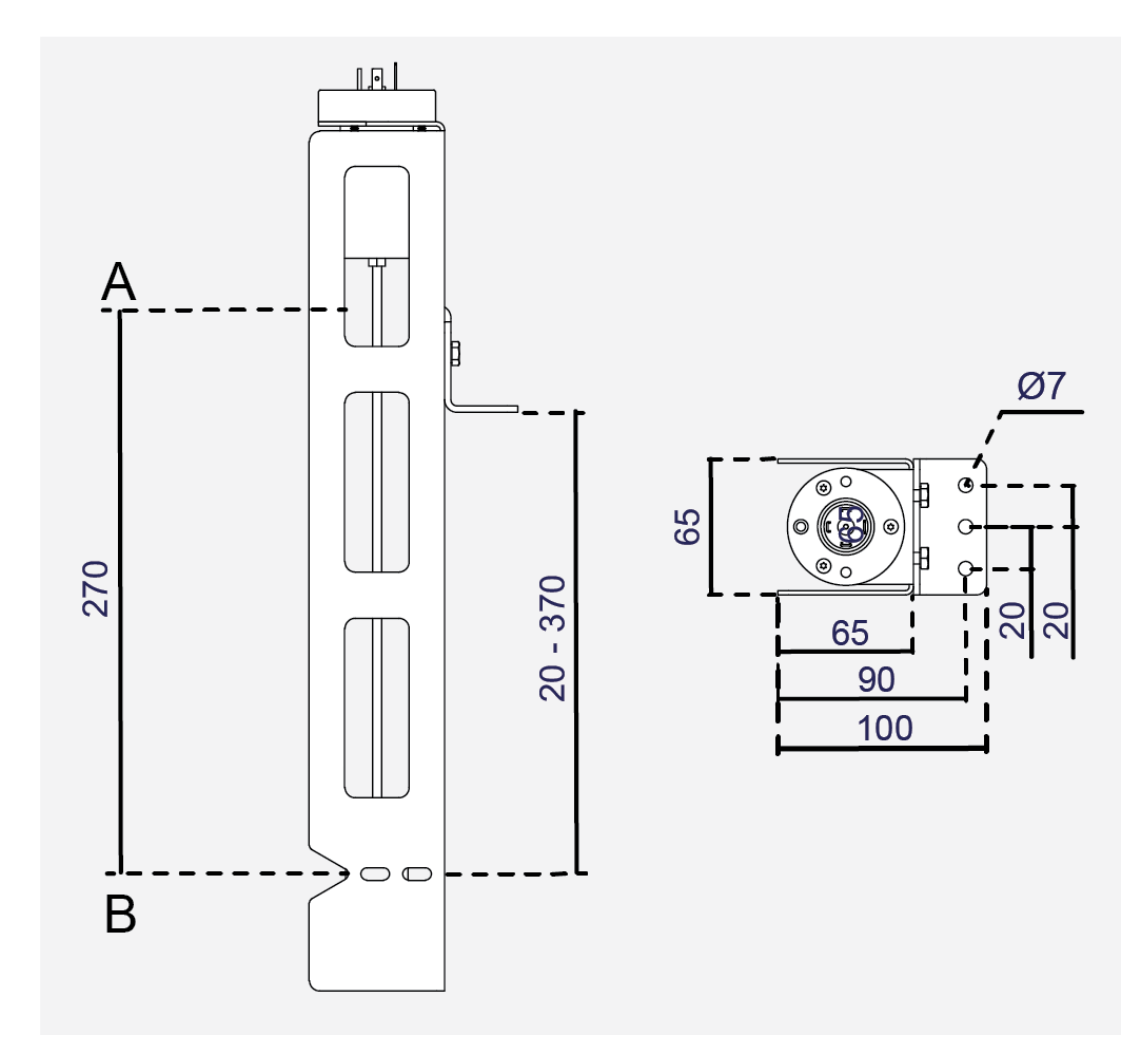

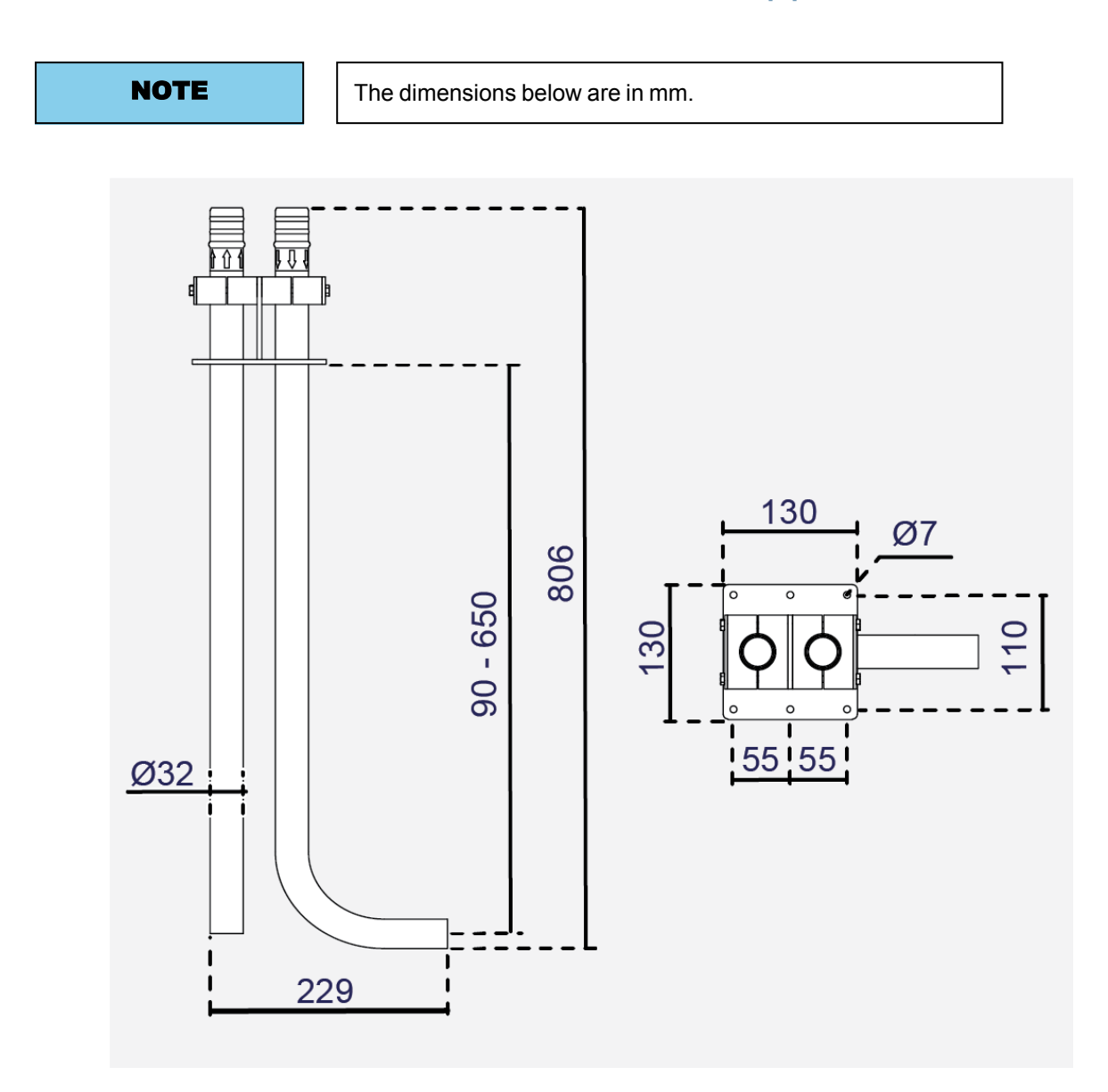

#### 10.3.3 Tank Bracket with inlet and outlet pipes

# A Appendix

## A.1 Electrical Drawings

| 50-0069 FW150 Complete-6 |  |
|--------------------------|--|
|--------------------------|--|

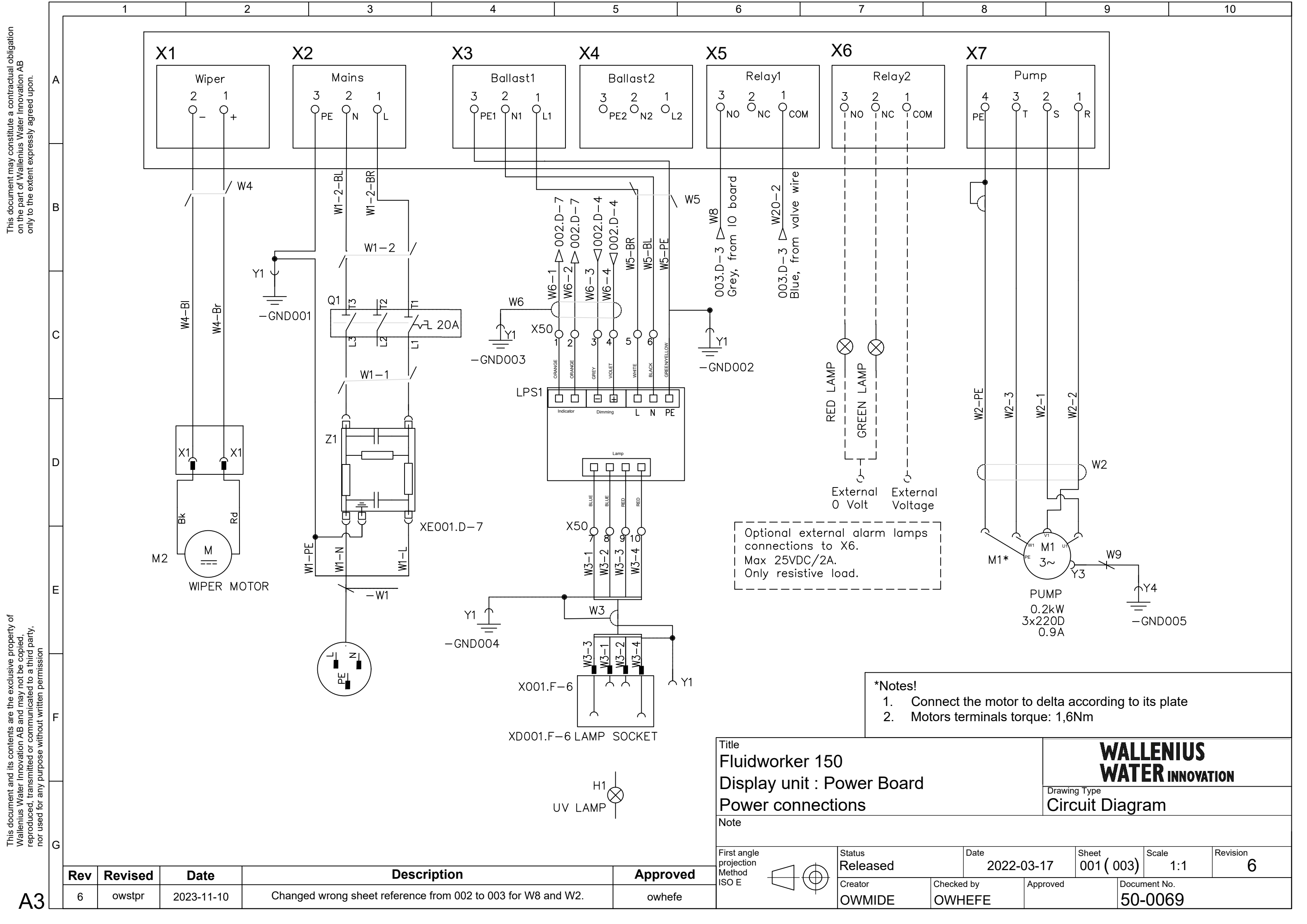

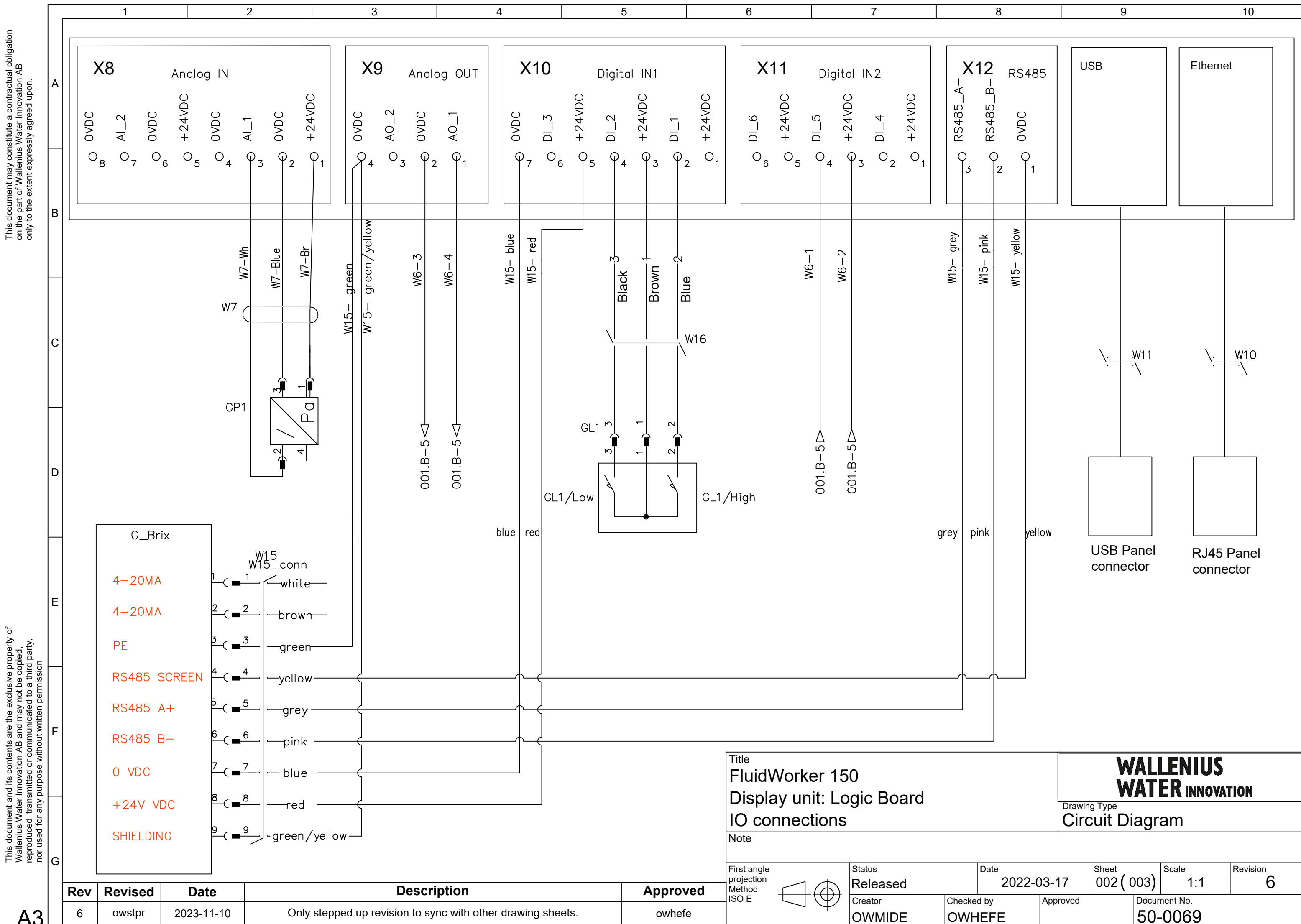

This document may constitute a contractual obligation on the part of Wallenius Water Innovation AB only to the extent expressly agreed upon.

A3

| <sup>ate</sup> 2022-( | )3-17    | Sheet <b>002 (</b> | 003)  | Scale<br>1:1 | Revision 6 |
|-----------------------|----------|--------------------|-------|--------------|------------|
| by                    | Approved |                    | Docur | nent No.     |            |
| FE                    |          |                    | 50-   | 0069         |            |

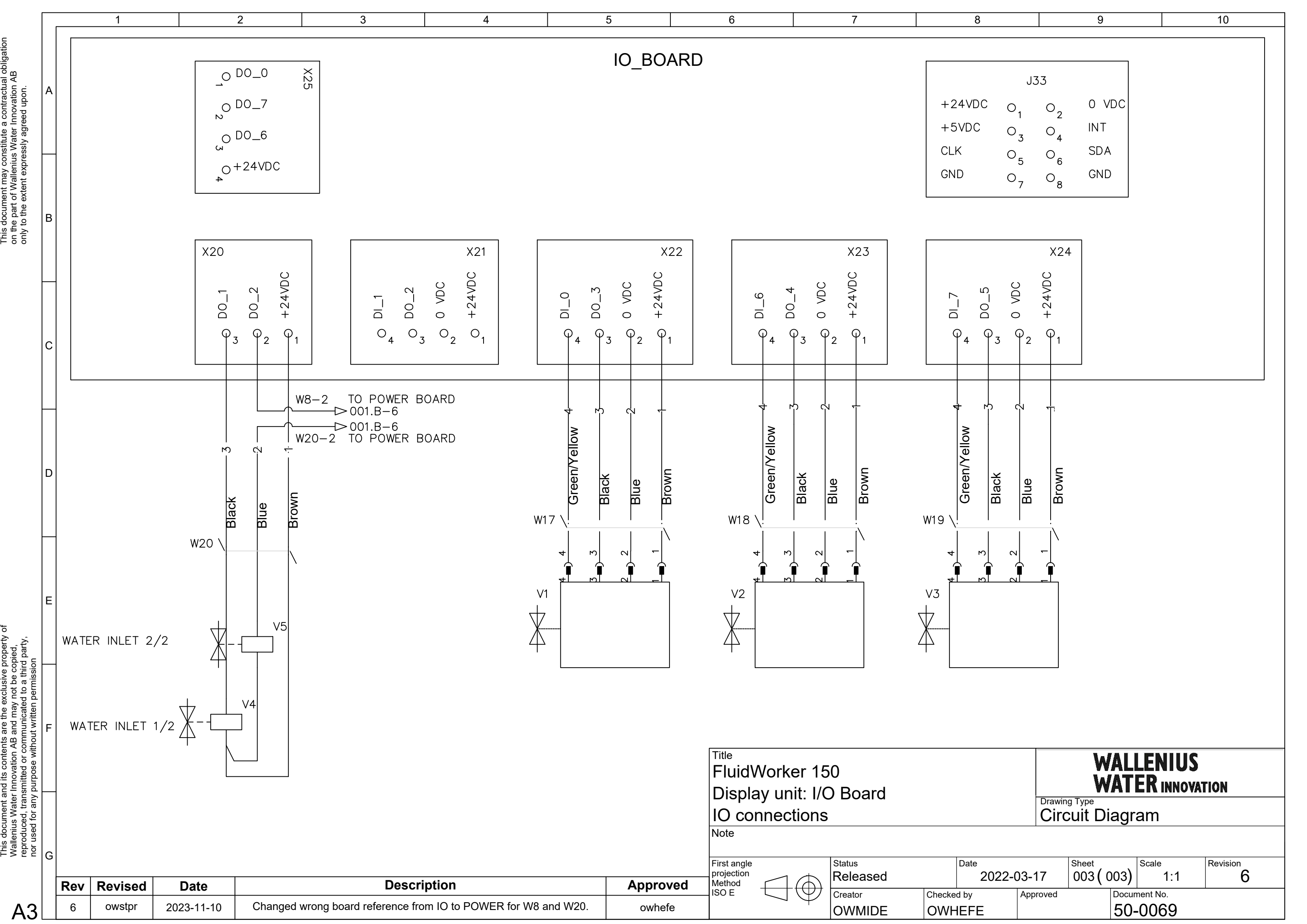

### A.2 Maintenance Record

| Date | Ву | Action | Comments/Notes |
|------|----|--------|----------------|
|      |    |        |                |
|      |    |        |                |
|      |    |        |                |
|      |    |        |                |
|      |    |        |                |
|      |    |        |                |
|      |    |        |                |
|      |    |        |                |
|      |    |        |                |
|      |    |        |                |
|      |    |        |                |
|      |    |        |                |
|      |    |        |                |
|      |    |        |                |
|      |    |        |                |
|      |    |        |                |
|      |    |        |                |
|      |    |        |                |
|      |    |        |                |
|      |    |        |                |
|      |    |        |                |
|      |    |        |                |
|      |    |        |                |
|      |    |        |                |

## A.3 Exporting data via OPC UA

#### To enable the FW150 in a OPC UA network:

- 1. Set up the addresses (Example "192.168.250.11") and port setting (Example "4840") using the FW150 HMI page named "Network".
- 2. Verify the network connection by pinging the FW150 from a computer.
- 3. Ensure endpoint URL in the factory system (Example "opc.tcp://192.168.250.11:4840/").

#### Description of available OPC UA parameters in FW150.

| FW150 OPC UA parameters     |        |               |                                                                                                    |  |  |  |
|-----------------------------|--------|---------------|----------------------------------------------------------------------------------------------------|--|--|--|
| Name                        | Туре   | Range         | Description                                                                                                    |  |  |  |
| A. Last_Measurement         |        |               |                                                                                                    |  |  |  |
| A1. Concentration           | String | 0-46.5        | Latest measured<br>concentration value<br>(%).<br><b>Example:</b> "10.3 %".<br>(Identifier: FW_D1_<br>Concentration)<br>Concentration = Brix *<br>Ref_factor |  |  |  |
| A2. Temperature             | String | 5.0-55.0      | Latest measured<br>temperature value<br>(degree Celsius).<br><b>Example:</b> "34.2 C".<br>(Identifier: FW_D1_<br>Temperature)                                |  |  |  |
| B. Average_Measurements     |        |               |                                                                                                    |  |  |  |
| B1. Concentrate Consumption | String | 0 - 999999999 | 7-day average<br>concentrate<br>consumption (litres).<br><b>Example:</b> "NNN L".<br>(Identifier:<br>Concentrate_<br>Consumption)                            |  |  |  |
| B2. Concentration           | String | 0-46.5        | 7-day average<br>concentration (%).<br><b>Example:</b> "6.3 %".<br>(Identifier: Average_<br>Concentration)                                                   |  |  |  |

| FW150 OPC UA parameters |        |                       |                                                                                                    |  |  |
|-------------------------|--------|-----------------------|----------------------------------------------------------------------------------------------------|--|--|
| B3. Temperature         | String | 5.0-55.0              | 7-day average<br>(degree Celsius).<br><b>Example:</b> "34.2 C".<br>(Identifier: Average_<br>Temperature)                                                                                                    |  |  |
| B4. Water Consumption   | String | 0.0 – 999999999999999 | 7-day average water<br>consumption (litres).<br><b>Example:</b> "50.3 L".<br>(Identifier: Water_<br>Consumption)                                                                                                    |  |  |
| C. Alarms               |        |                       |                                                                                                    |  |  |
| C1. Hard alarm          | String | true/false            | If the unit has a hard<br>alarm, this value is<br>"true".<br>A hard alarm will stop<br>the unit.<br>(Identifier: Hard_<br>Alarm)                                                                                                  |  |  |
| C2. Soft Alarm          | String | true/false            | If the unit has a soft<br>alarm this value is<br>"true".<br>A soft alarm will not<br>stop the unit, but<br>inspection is needed.<br>(Identifier: Soft_<br>Alarm)                                                                  |  |  |
| D. UnitInformation      |        |                       |                                                                                                    |  |  |
| D1. Status              |        | ON/OFF                | Example: "ON" (the<br>ON button has been<br>pushed on the<br>FW150 – it is<br>running).<br>Example: "OFF" (the<br>OFF button has been<br>pushed on the<br>FW150 the system is<br>not running).<br>(Identifier: System_<br>Status) |  |  |
| D2. FirmwareVersion     |        | N.NN                  | Firmware version<br><b>Example:</b> "0.08"<br>(Identifier: 50229)                                                                                                    |  |  |
| D3. UnitTime            |        | NA                    | Time setting on the<br>FW150 unit.<br><b>Example:</b> "2022-03-<br>08T14:23:07.000Z"<br>(Identifier: 50230)                                                                                                    |  |  |

### A.4 Exporting data via USB

This instruction assumes that the original USB drive is inserted into the FluidWorker as it was delivered.

- 1. Press STOP on the FluidWorker.
- 2. Turn off the main switch and wait 10 seconds.
- 3. Turn on the main switch.
- 4. Wait for 60 seconds while the logs are written to the USB drive.
- 5. Remove the lid to access the USB port.

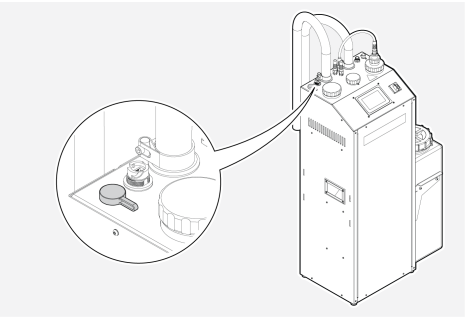

- 6. Remove the USB drive and copy the files from the folder LOGFILES to a computer.
- 7. Reinsert the USB drive.
- 8. Press START on the FluidWorker.

### A.5 External alarm

The unit is equipped with a relay that is activated by both hard and soft alarms. The relay terminal X6 (see electrical drawing) can be used as an alarm relay to control a light based on the alarms from the unit.

The relay has 3 connections:

- 1. Common
- 2. NC-Normally closed
- 3. NO -Normally open

The alarm light should be connected to the 1 and 3 terminals. An additional light can be used to show that the unit is running without any alarms, this light should be connected between terminal 2 and 3. Both light voltages should be connected to terminal 1. Max voltage for the relay is 25V DC and max current is 2A, only resistive load is allowed to be used.
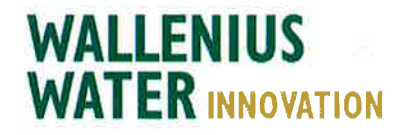

## DECLARATION OF CONFORMITY

We,

Wallenius Water Innovation AB

Franzéngatan 3 SE-112 51 STOCKHOLM SWEDEN

declare under our sole responsibility that the products:

• FluidWorker 150, Part no: 15-01-0118

to which this declaration relates is in conformity with the following laws, standards or other named normative documents:

## Low Voltage Directive (LVD) 2014/35/EU:

| EN 60204-1:2006  | Safety of machinery - Electrical equipment of machines |
|------------------|--------------------------------------------------------|
| EN 60204-A1:2009 | Safety of machinery - General requirement              |

## Directive of Electromagnetic Compatibility 2014/30/EU:

| EN 61000-6-<br>2:2019 | Immunity for industrial environments          |
|-----------------------|-----------------------------------------------|
| EN 61000-6-<br>4:2019 | Emission standard for industrial environments |

## Machinery Directive 2006/42/EC:

| EN ISO 12100:2010           | Safety of machinery - General principles for design              |
|-----------------------------|------------------------------------------------------------------|
| EN 60204-1:2007+ C1:2010    | Safety of machinery - Electrical equipment of<br>machines        |
| EN ISO 13849-1:2008/AC:2009 | Safety of machinery - Safety-related parts of<br>control systems |

Place and date of signature: Stockholm 2022-06-27

CIS

Signature of authorized person: Ulf Arbeus, MD

WALLENIUS WATER INNOVATION AB FRANZÉNGATAN 3 SE-112 51 STOCKHOLM SWEDEN • OFFICE ADDRESS: FRANZÉNGATAN 5 WWW. WALLENIUSWATER.COM TEL: +46 8 - 1201 38 00 FAX: +46 8 - 522 722 99 INFO@WALLENIUSWATER.COM BANKGIRO: 5165-0646 ORG NO: 559127-7032 VAT NO: SE559127703201